ラーニング・ポートフォリオとは?

「自らの学習活動について振り返り、 自らの言葉で記し、様々な根拠資料 によってこれらの記述を裏付けた学習 実践について厳選された記録」

つまり、<br />
<u>学びの記録</u>のことです。

ラーニング・ポートフォリオとは?

#### 具体的に何を記録するのか?

- 1. 大学生活の記録
  - ① 学習
  - ② 日常生活
  - ③ 将来の希望進路
- 2. 日々の学習活動の振り返りの記録
  - 目標に対する自己評価
  - ② 次の目標設定
- 3. チューターとの面談の記録

なぜ、ラーニング・ポートフォリオなのか?

- 1. 学習成果の可視化で
  - 一成長を実感
  - ーやる気を持続
  - ー学びのサイクル
- 2. 就職活動で
  - ー学習の根拠を示す ーエピソードが書ける

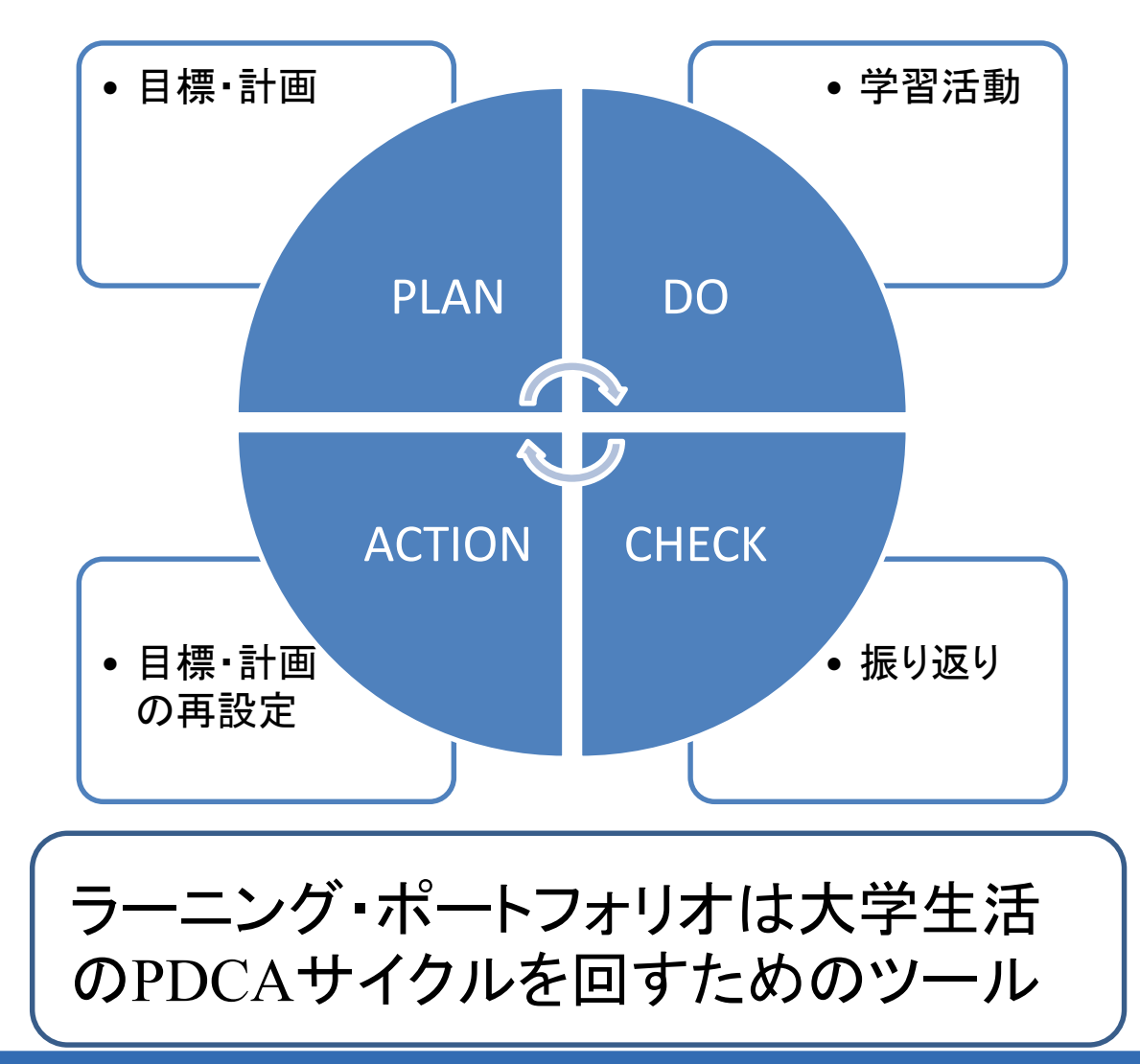

### 学修成果の可視化

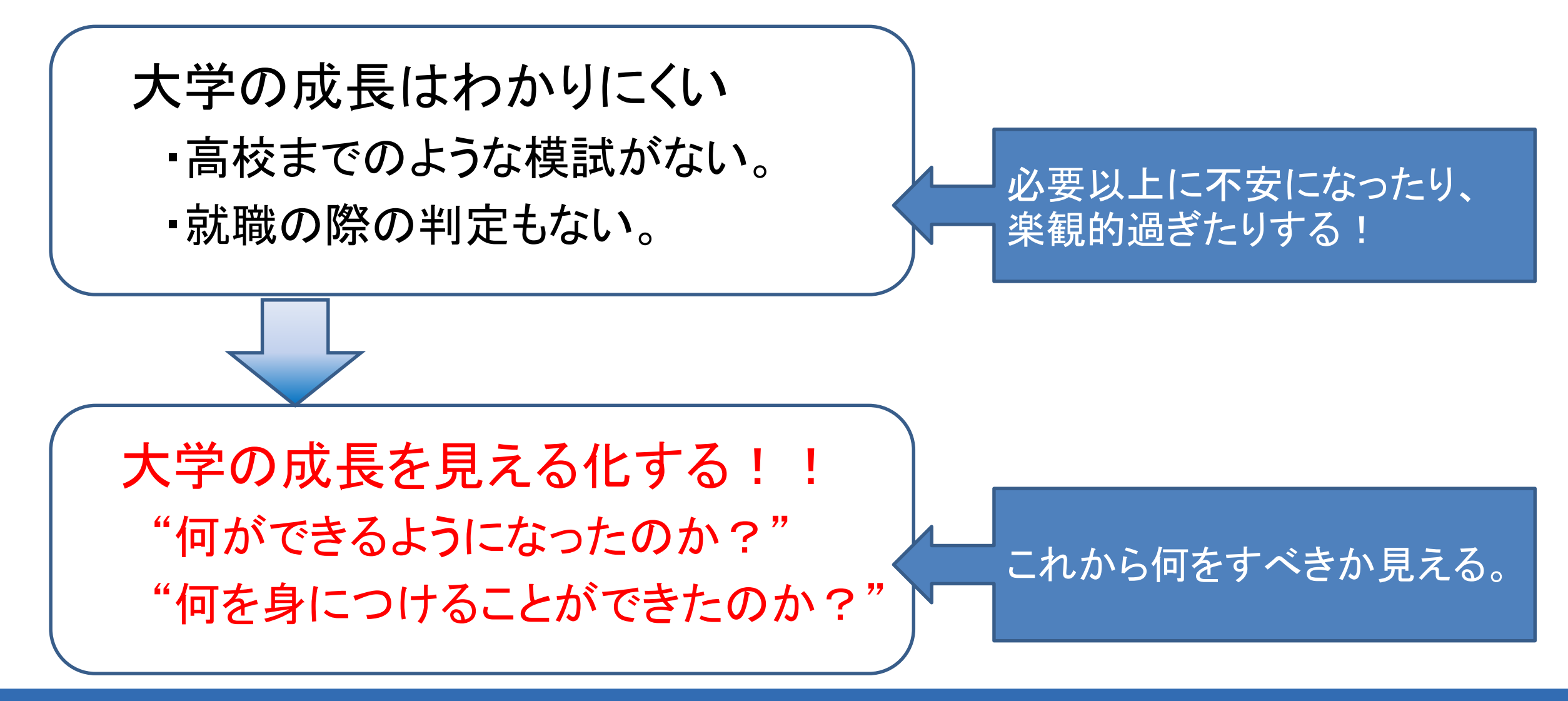

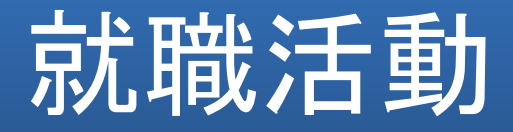

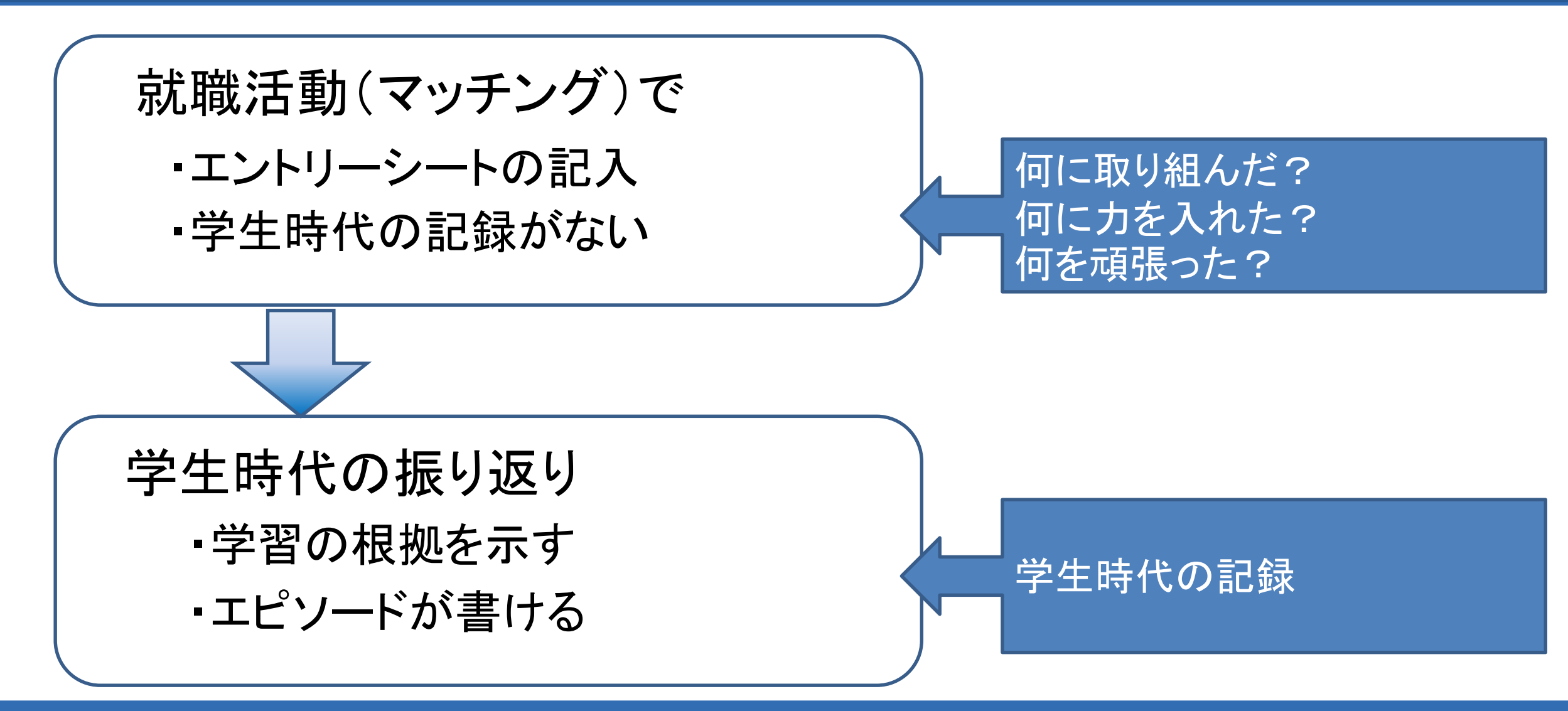

まとめ

# ラーニング・ポートフォリオになぜ取り組むのか。 一学習成果を可視化して成長を実感、やる気を持続させる 一就職活動で学びの根拠を示したエピソードが書ける

#### 3. チューターとの面談の記録

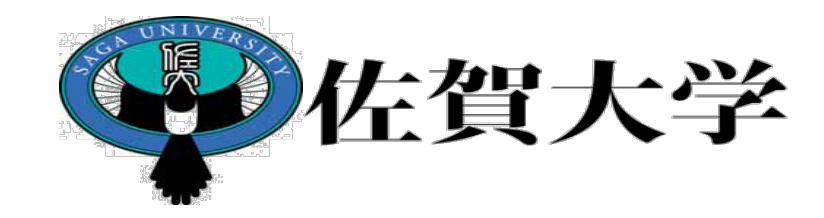

### ライブキャンパス 学修ポートフォリオ 入力・活用手引き (学生用)

#### 製作:全学教育機構 教学マネジメント推進室

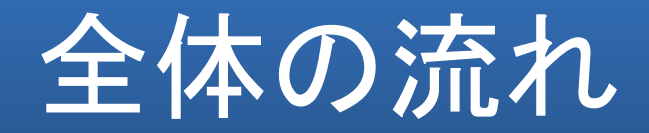

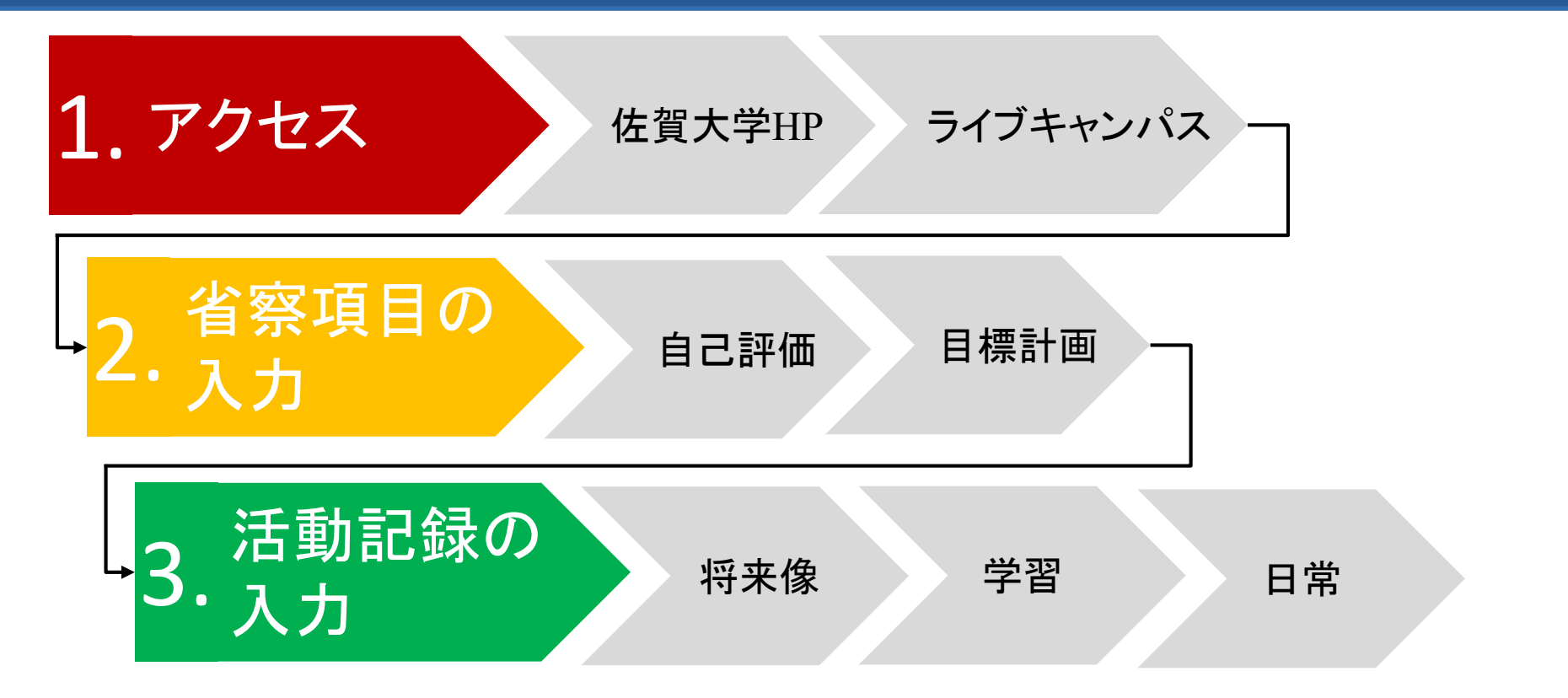

学修ポートフォリオにアクセスし、省察項目、定期活動記録の入力を行いましょう。

1. アクセス

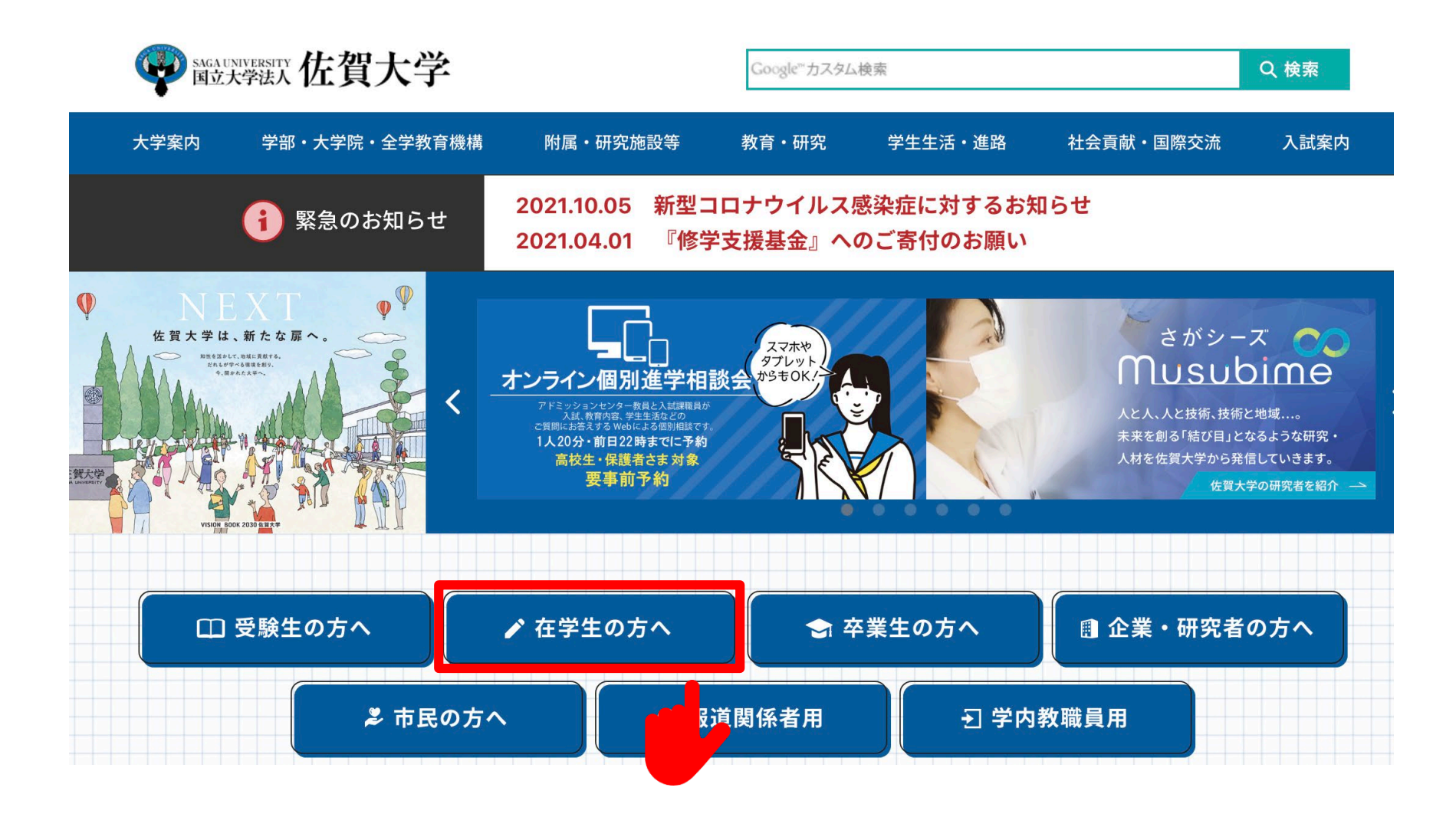

### 1. アクセス

| 教務関係                                | 就職・進路                    |          |
|-------------------------------------|--------------------------|----------|
| > 情報セキュリティについて                      | > キャリアセンター               |          |
| > 休講情報                              | > キャリア支援プログラム            |          |
| > 補講情報                              | > 就職活動スケジュール             |          |
| > 教務システム(LiveCampus)                | > 就職相談会                  |          |
| の利用について                             | > ライブキャンパス(就職システ         |          |
| > 教務システム(LiveCampus)<br>の利用について(動画) | ム)(企業からの求人案内、進<br>路報告など) |          |
| > ライブキャンパス                          | > インターンシップ               |          |
| > 学修ポートフォリオの利用につ                    | > 説明会案内・申込み              |          |
| いて(利用マニュアル)                         | > OB・OGメッセージ             |          |
| > 学修指導・学修ポートフォリオ                    | 日本・診断書について               |          |
| (ライブキャンパス内)                         | 新人生のための就職のしおり            |          |
| > JABEE(技術者教育)                      | > 教員採用試験対策講座             |          |
| 大学HP>在学生の方・                         | ~>教務関係 学修指導              | ・学修ポートフォ |

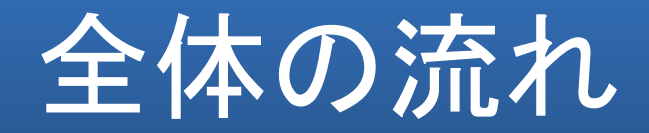

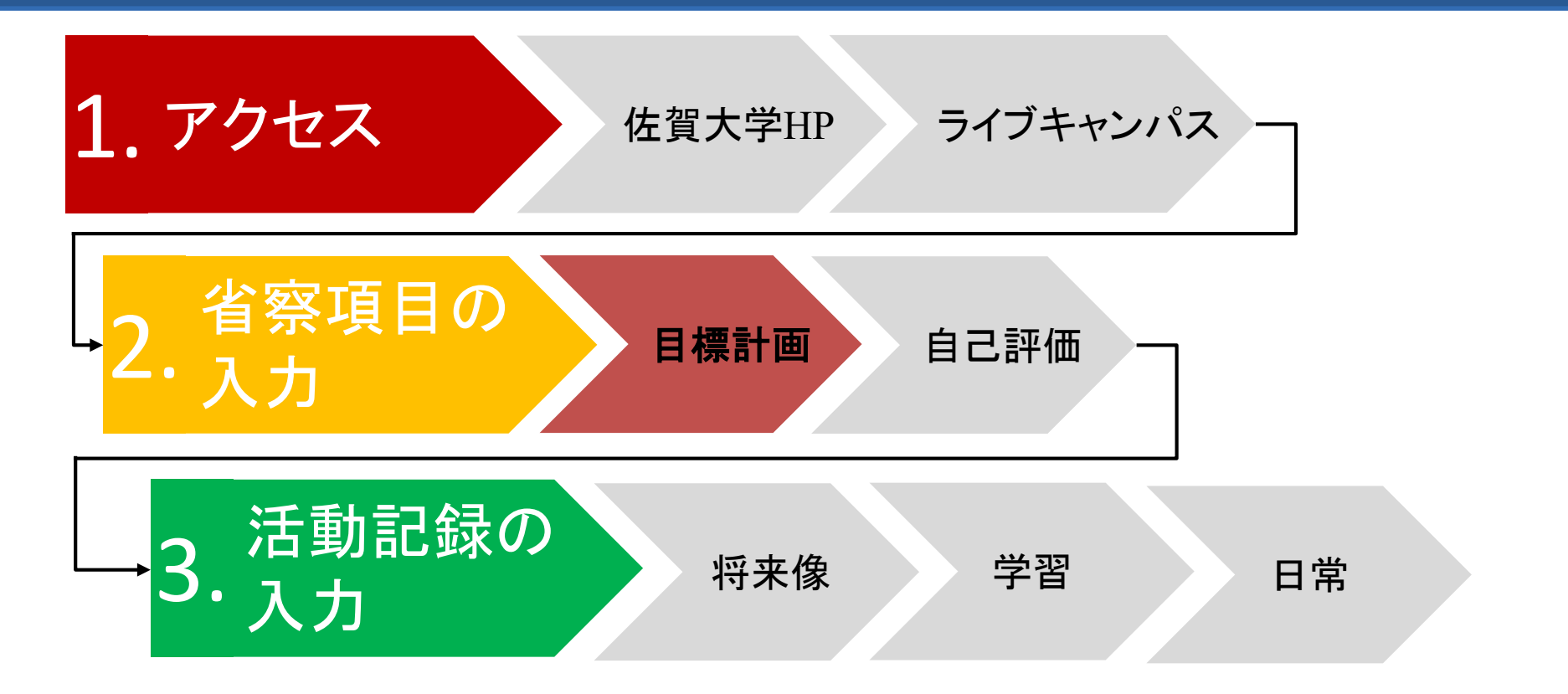

#### 学修ポートフォリオにアクセスし、今学期の目標を入力しましょう。

### 2. 省察項目の入力~目標・計画~

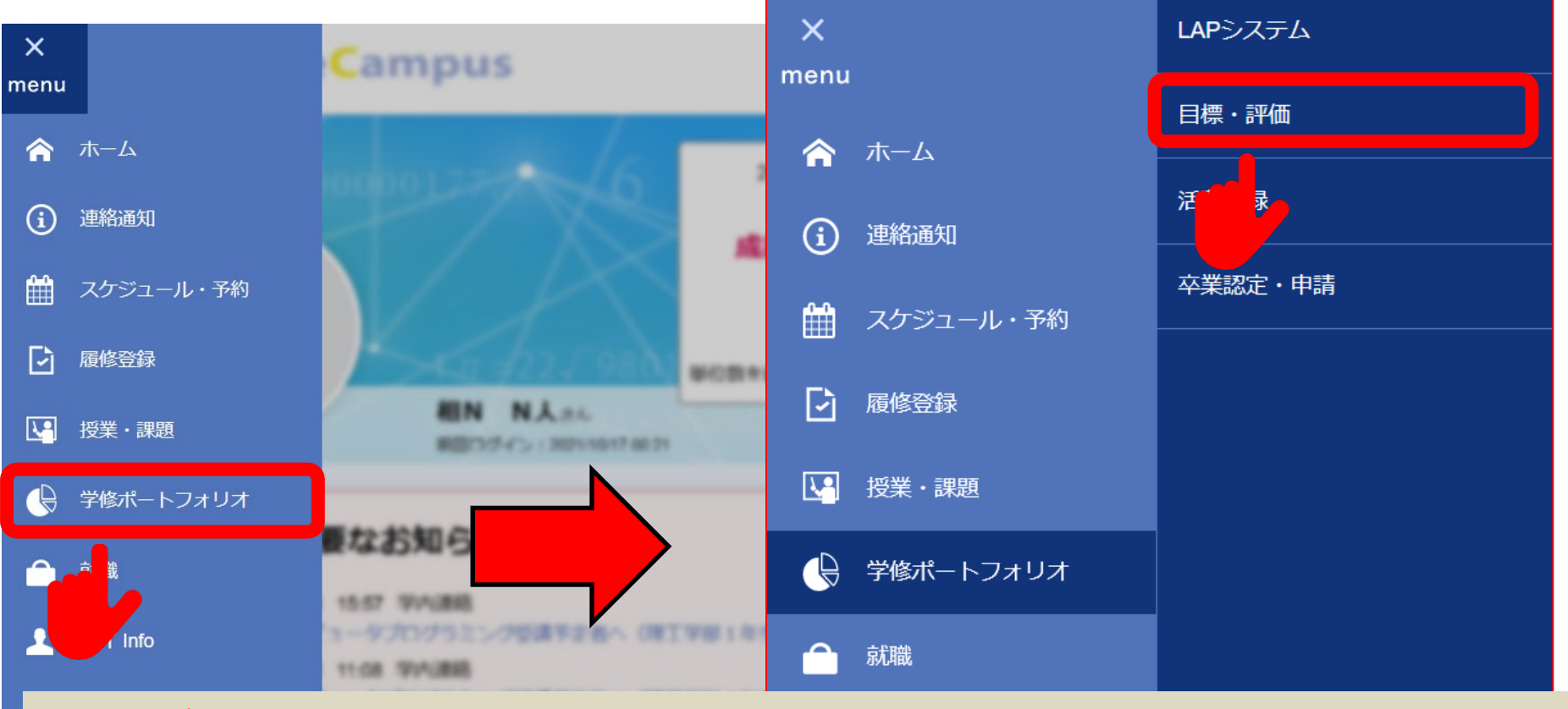

ライブキャンパスの【menu】より【学修ポートフォリオ】の【目標・評価】へ 進みます。

授業料免除

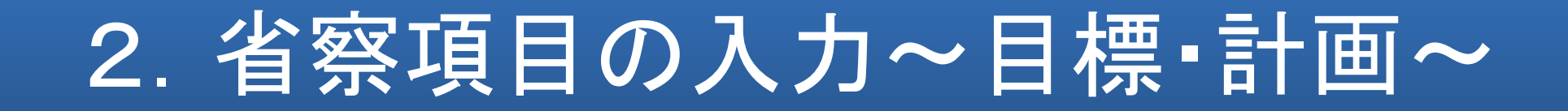

#### 目標・評価一覧

#### ラーニング・ポートフォリオ

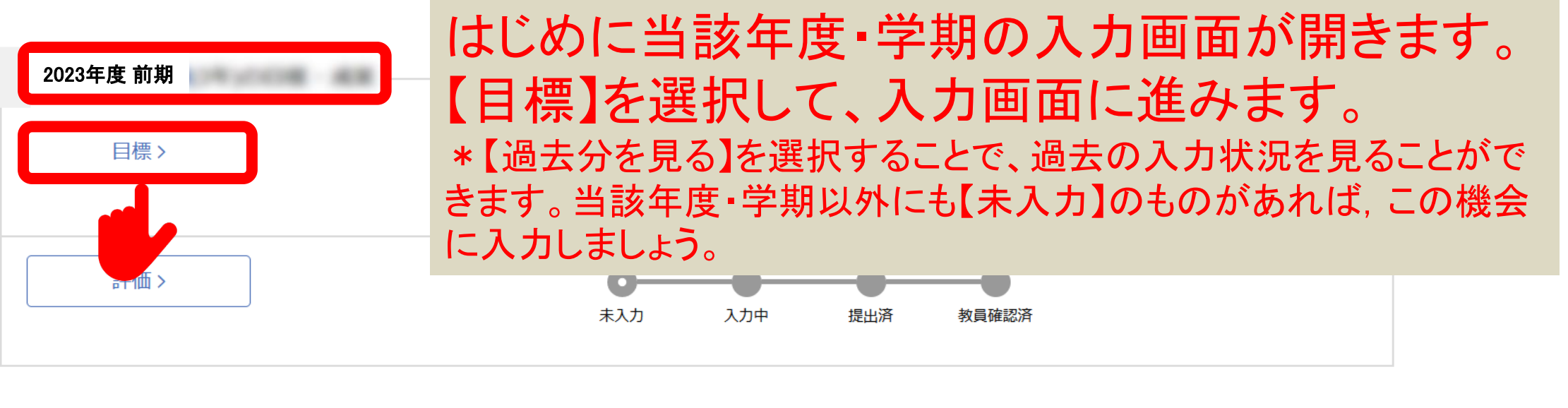

過去分を見る >

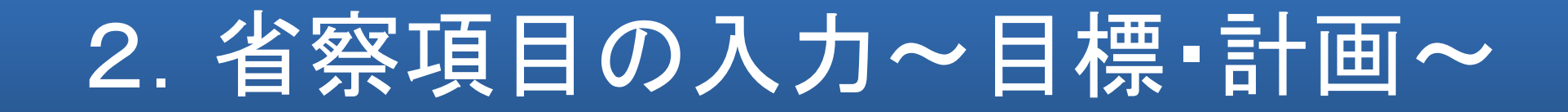

| ラーニング・ポートフォリオ    |                        |  |
|------------------|------------------------|--|
| 参照シート: 2023年度 前期 | <b>提出状況</b><br>目標: 入力中 |  |
| シート種類: 目標 評価     |                        |  |
| 目標               |                        |  |

#### 目標・計画

今学期の学修目標を設定しましょう。前学期の自己評価や学士力の獲得状況 に対する具体的な行動レベルでの学修目標を記入しましょう。

#### (記入例)

学士力1(3)に関して,専門必修科目の「●●」を受講し●●分野の基礎的 す。また,学士力3(3)については、「社会の守るべき規範」として前の学期

#### まず、画面左上の【参照シート】から入力が必要な シートを選択できているか確認しましょう。 次に、右下【目標を編集】を選択し、編集画面へ進 みます。

| 学士力番号 |       |       |
|-------|-------|-------|
| 目標・計画 |       |       |
|       | 目標を編集 | 目標を提出 |

### 2. 省察項目の入力~目標・計画~

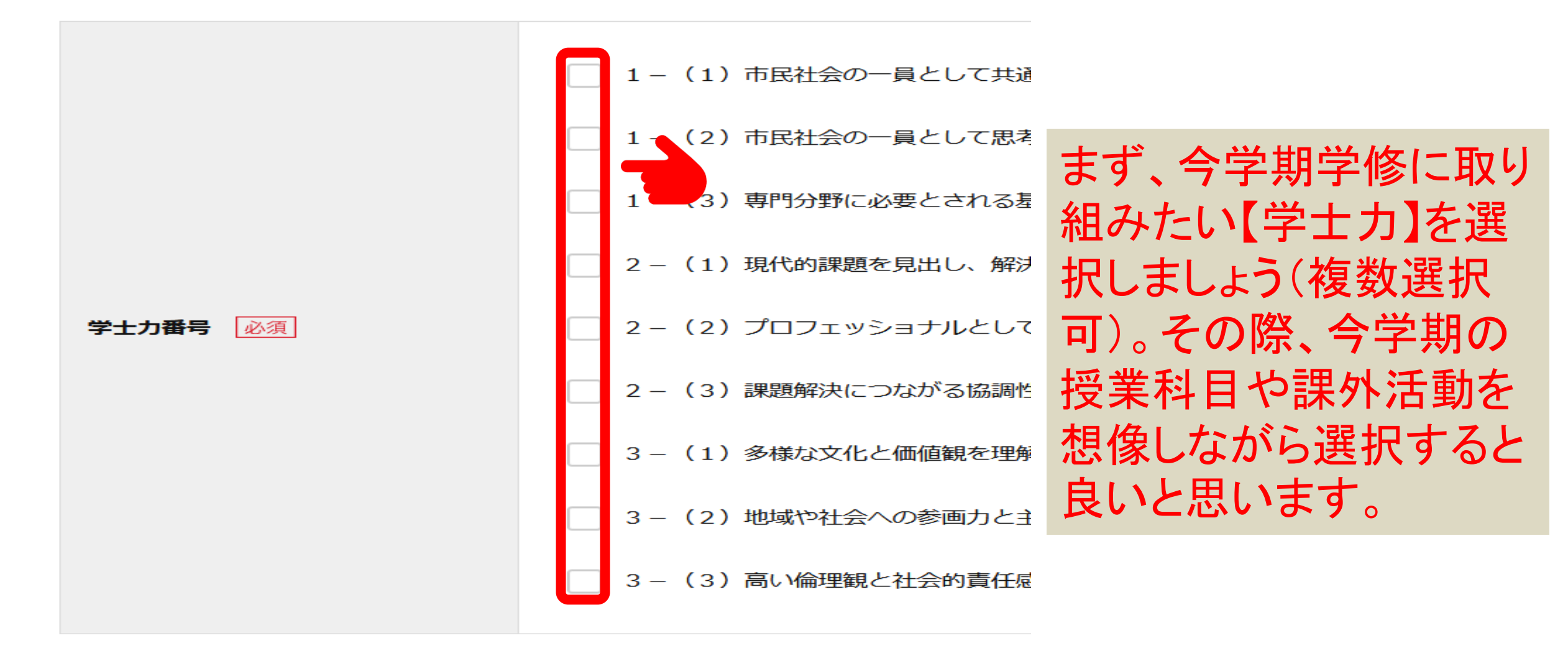

### 2. 省察項目の入力~目標・計画~

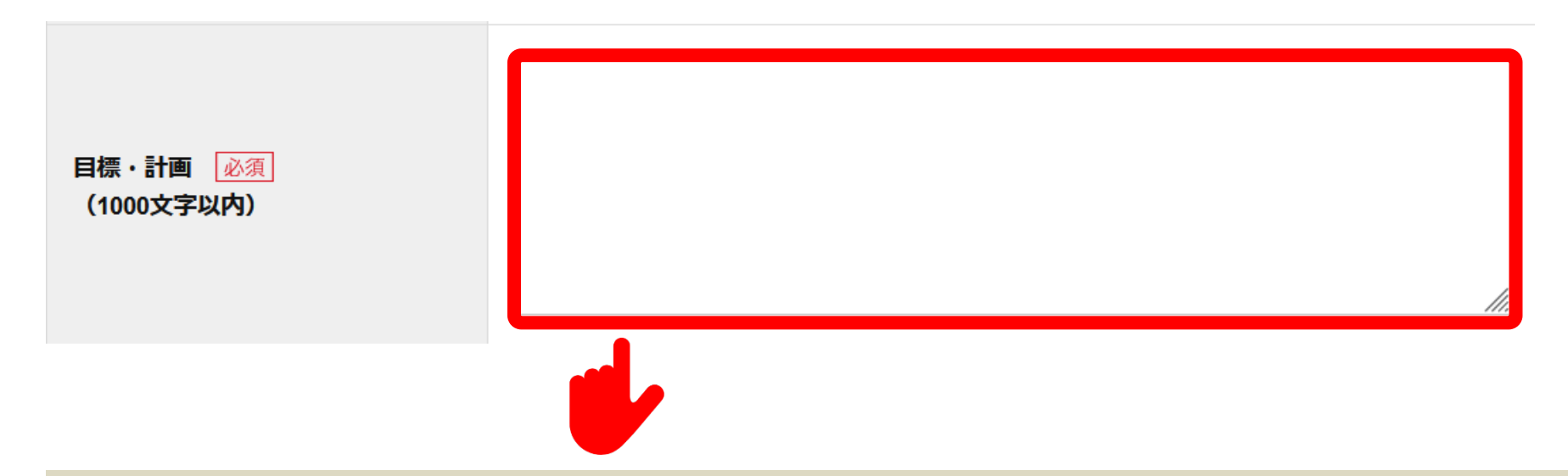

### 選択した【学士力】について、それぞれ「何を」「どの程度のレベルで」「できるようになることを」目指すのか記入します。

記入例)

学士力1(3)に関して、専門必修科目の「●●」を受講し●●分野の基礎的な知識を身につけることを目標として、80 点以上の成績を目指す。また、学士力3(3)については、「社会の守るべき規範」として前の学期で不十分であった出 席や提出物の期限を守ることを徹底する。

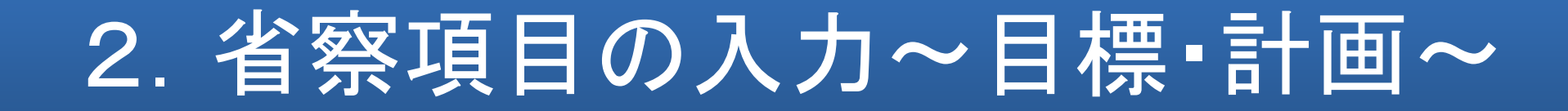

#### A 1. 基本的な知識と技能

#### A1 (1)市民社会の一員として共通に求められる基礎的な知識と技能

| 网法日海                                                                         | Ŕ  | i D  | 全向日博 |
|------------------------------------------------------------------------------|----|------|------|
| 工业工作                                                                         | 目標 | 自己評価 | フロロ标 |
| 様々な学問分野(自然、文化、社会)における基本概念や思考方法を理解し、現代社会<br>の諸問題を自らの力で合理的かつ論理的に推論し判断することができる。 | 7  | 6    | 8 -  |

| A2 (2)市民社会の一員として思考し活動するた | それぞれの学士力について、今学期目指す【到達度】                |
|--------------------------|-----------------------------------------|
|                          | を数字の「1」~「10」の間で選択しましょう。                 |
|                          | *学士力は大学4年間の学修を通して全ての項目で到達度「10」を目指すものです。 |
| 到達目標                     | *到達目標に記載されている文言は到達度「10」を意味します。          |

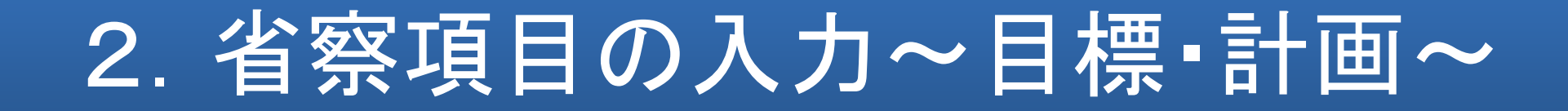

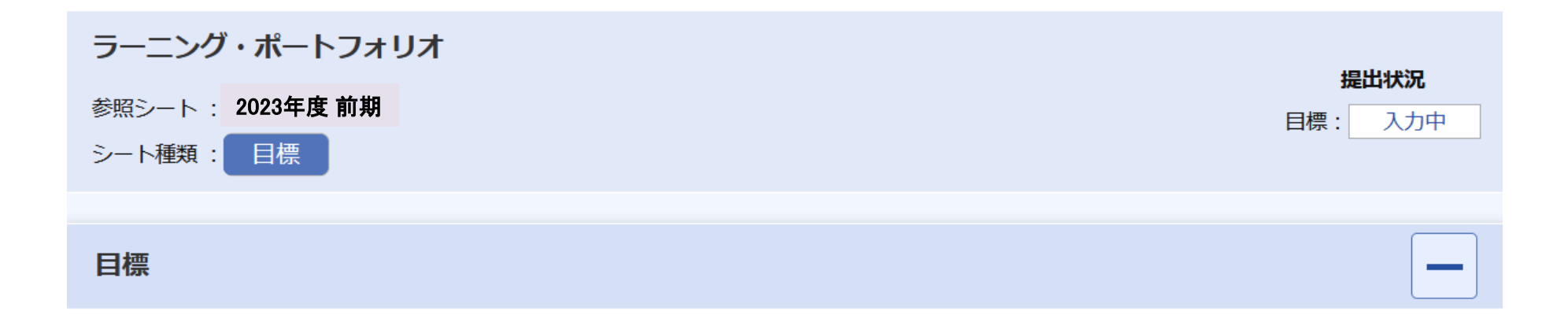

#### 

登録

#### (記入例)

学士力1(3)に関して,専門必修科目の「●●」を受講し●●分野の基礎的な知識を身に着けることを目標として、80点以上の「「まを目指す。また,学士力3(3)については、「社会の守るべき規範」として前の学期で不十分であった出席や提出物の期限を守ること

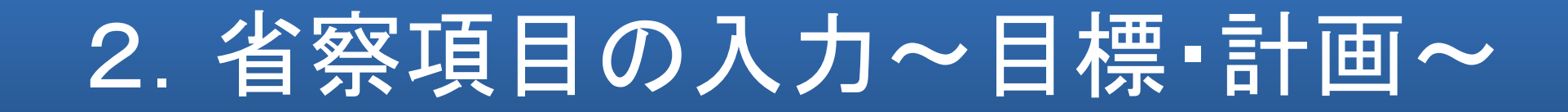

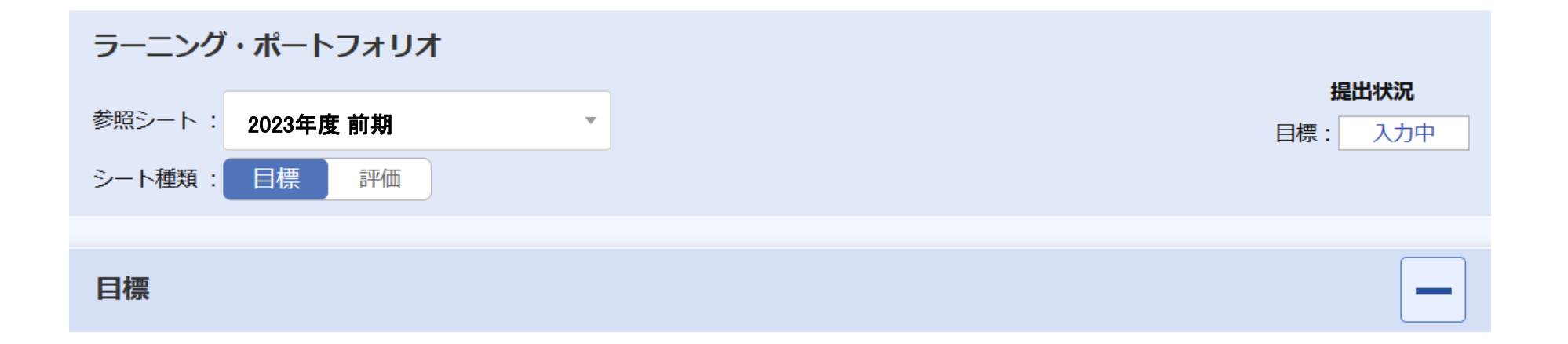

#### 目標・計画

#### 最後に.目標に関する入力内容を確認し.【目標を 提出】をクリックしましょう。これで、目標に関する入 今学期の学修目標を設定しましょう。前学期の自己評価 に対する具体的な行動レベルでの学修目標を記入しまし 力は終了です。

(記入例)

学士力1(3)に関して,専門必修科目の「●●」を受講し●●分野の基礎的な知識を身に着けることを目標として、80点以上の す。また、学士力3(3)については、「社会の守るべき規範」として前の学期で不十分であった出席や提出物の期限を守ることを

目標を編集

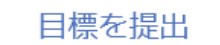

目指 する。

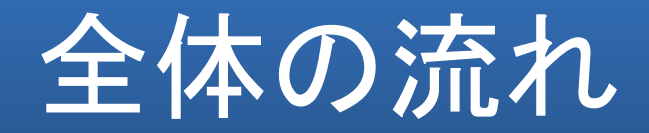

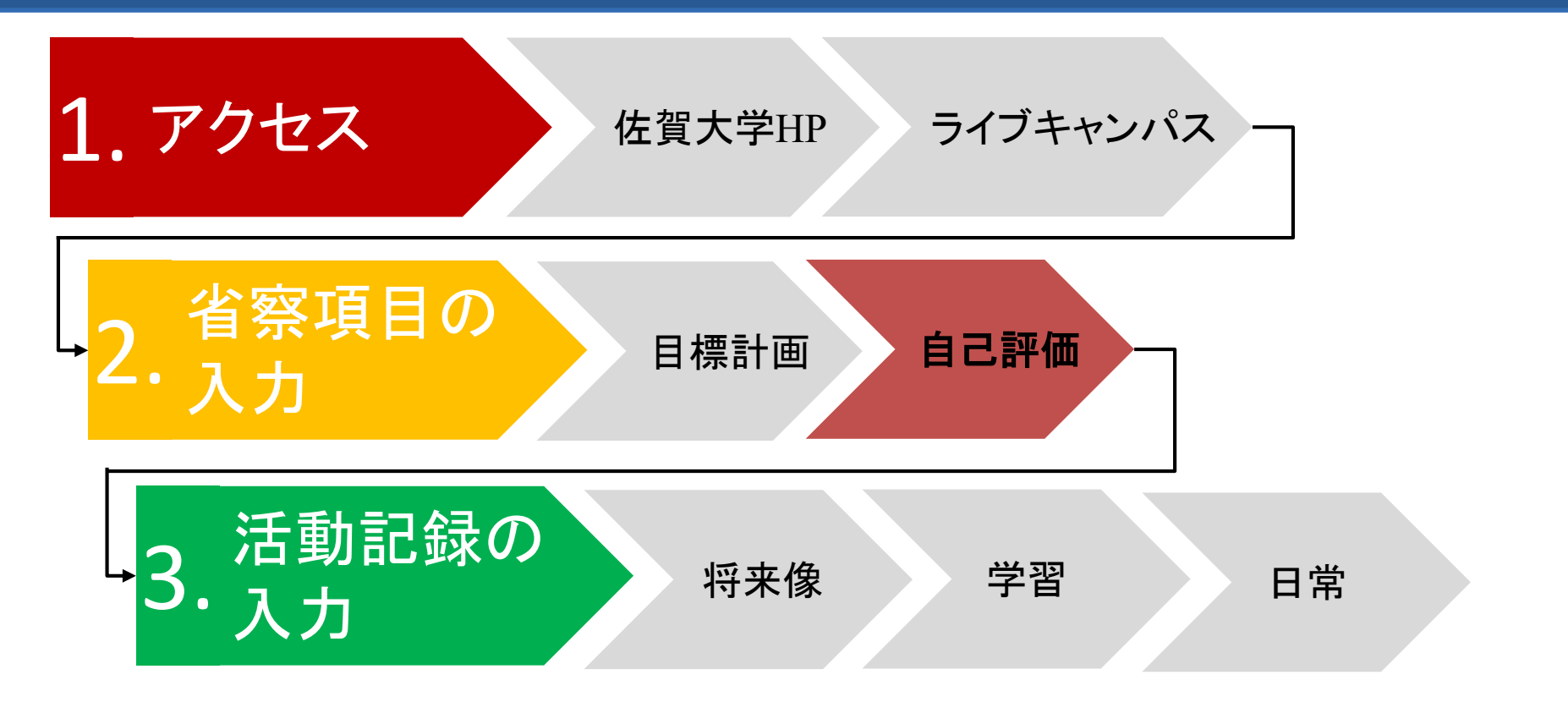

学修ポートフォリオにアクセスし、まずは前の学期の自己評価を入力しましょう。

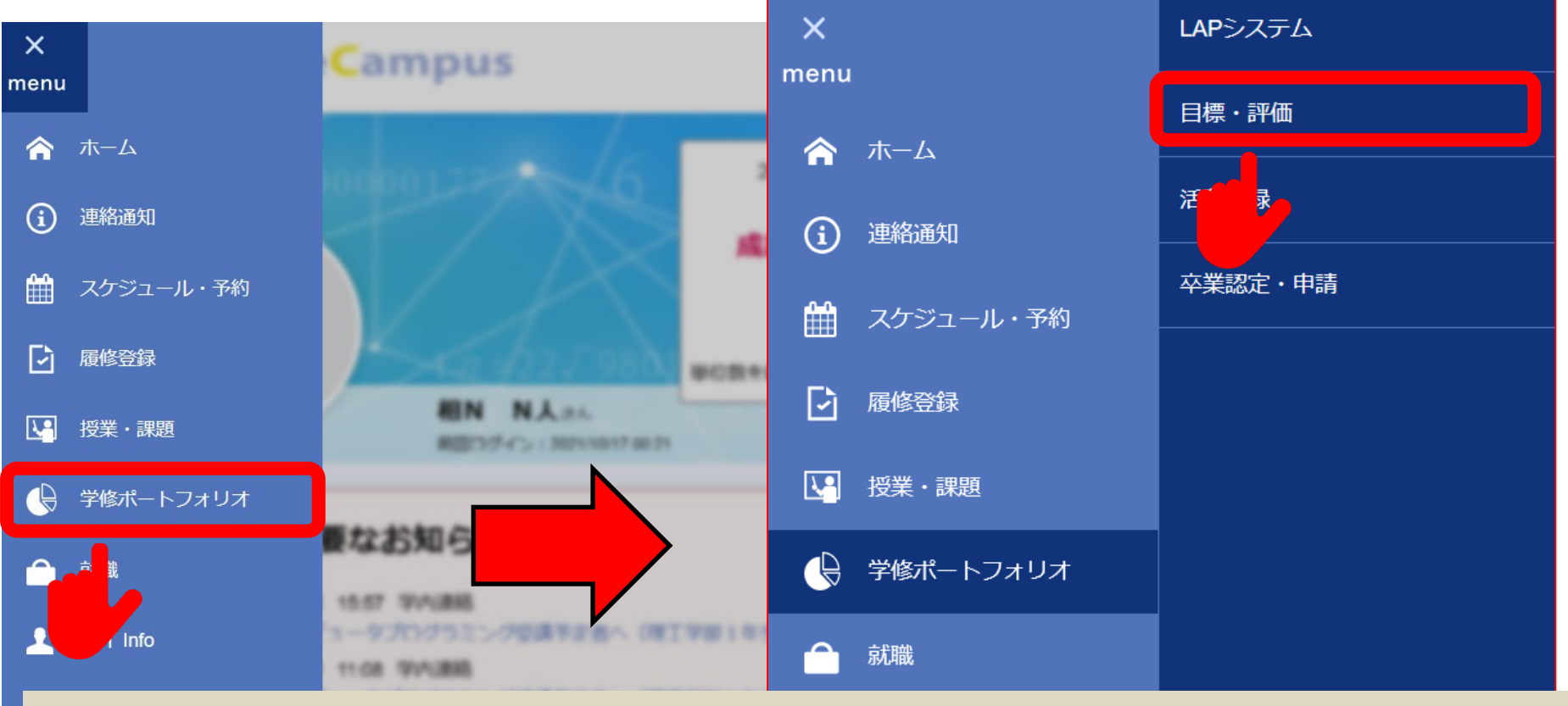

ライブキャンパスの【menu】より【学修ポートフォリオ】の【目標・評価】へ 進みます。

授業料免除

#### 目標・評価一覧

#### ラーニング・ポートフォリオ

2023年度 前期

目標 >

評価>

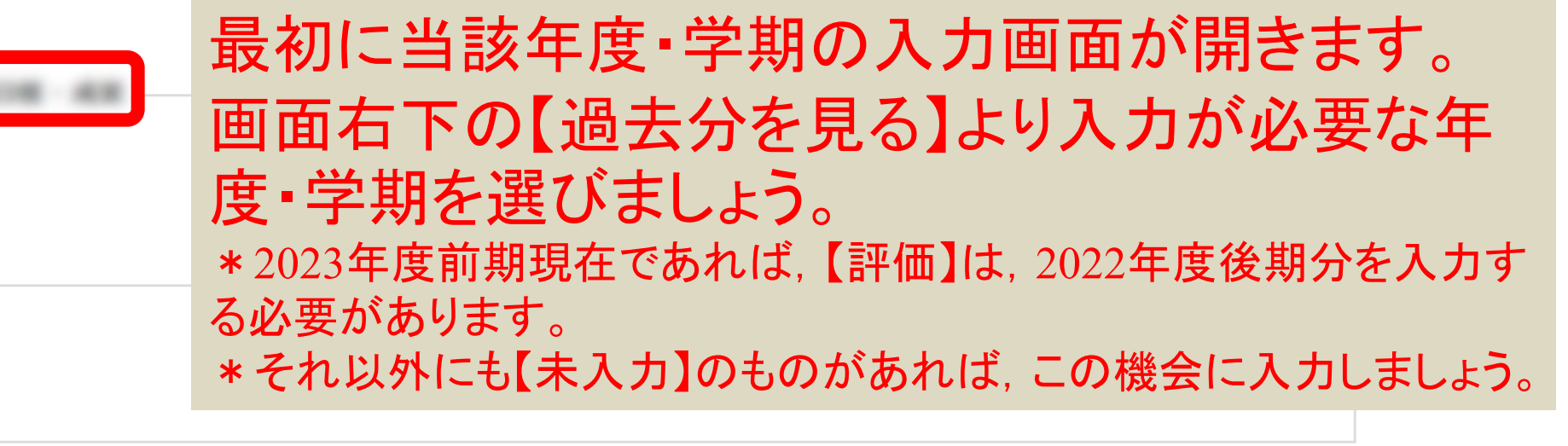

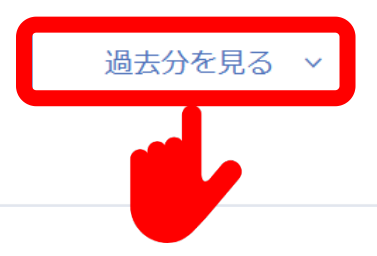

ラーニング・ポートフォリオ

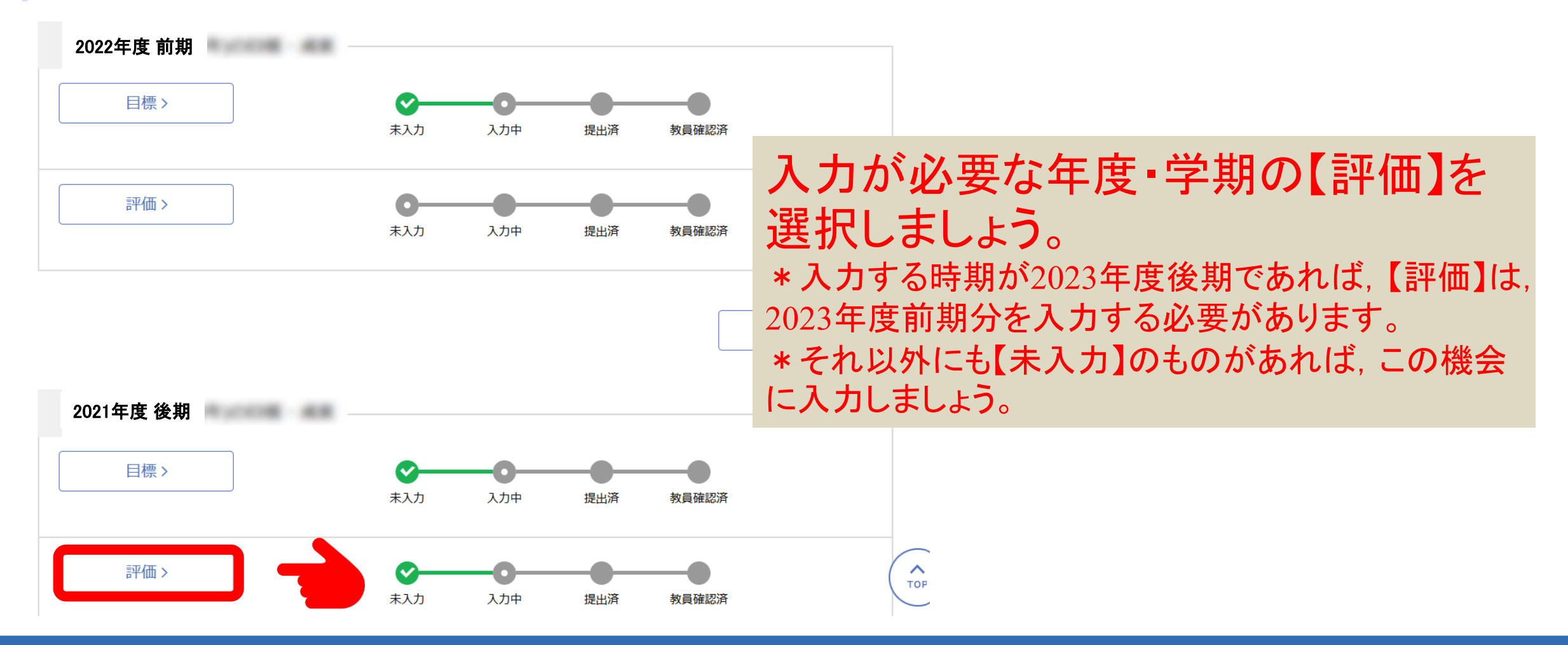

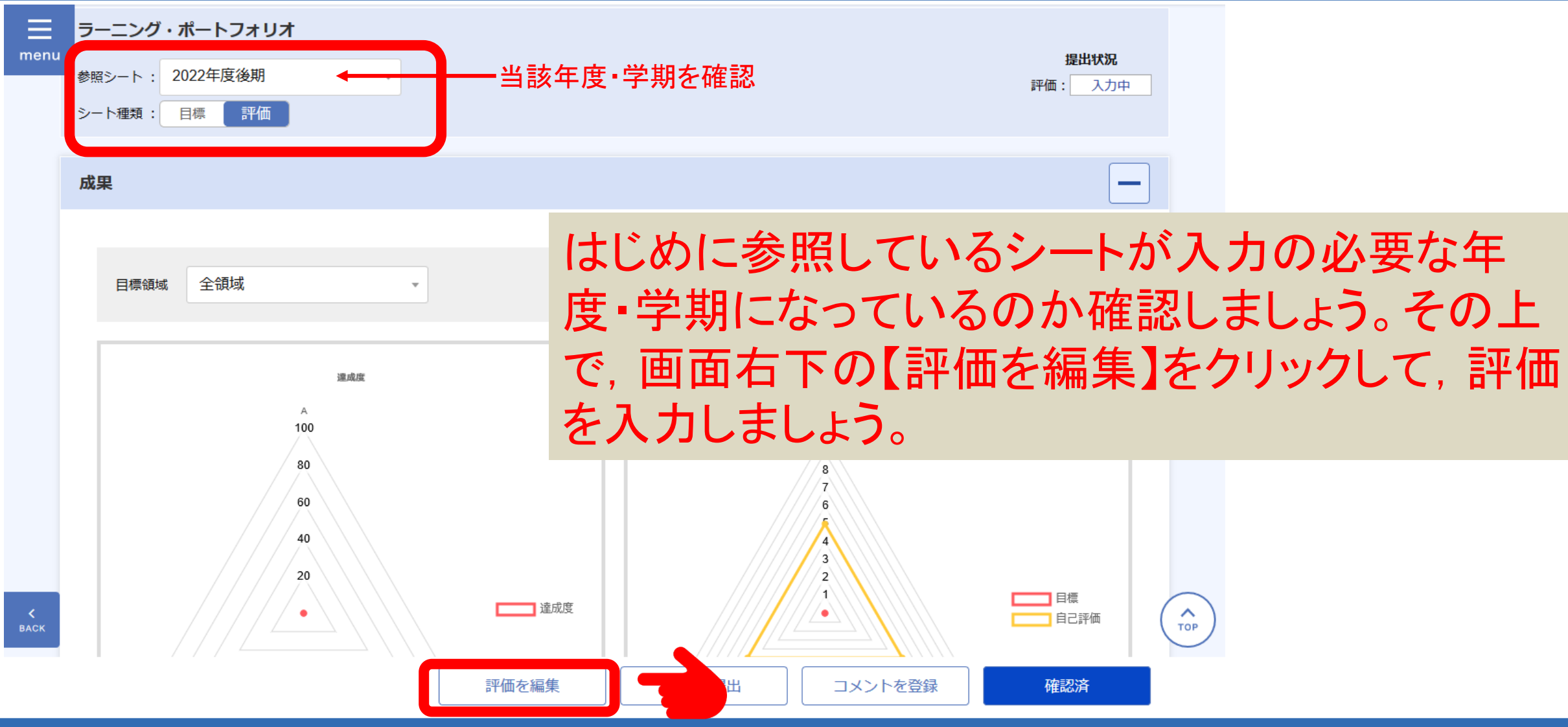

#### 目標・計画

目標

今学期の学修目標を設定しましょう。前学期の自己評価や学士力の獲得状況などを参考に、伸長を目指す学士力番号を1つ以上選択し、それ に対する具体的な行動レベルでの学修目標を記入しましょう。

(記入例)

学士力1(3)に関して,専門必修科目の「●●」を受講し●●分野の基礎的な知識を身に着けることを目標として、80点以上の成績を目指す。また,学士力3(3)については、「社会の守るべき規範」として前の学期で不十分であった出席や提出物の期限を守ることを徹底する。

| 学士力番号 | 1-(1)市民社会の一員として共通に求められる基礎的な知識と技能                                                                                                    |
|-------|----------------------------------------------------------------------------------------------------|
| 目標・計画 | 今学期は基礎学力の定着のために、「英語A」と専門基礎科目に力を入れて取り組んだ。どちらの科目の成績も「優」であったことから、英文読解力や○○学の基礎知識を十分につけることができたと考える。また、「大学入門科目I」ではグループワークによる課題発見・解決を体験した。グループワークでは、率先して発言をすることができ、主体性を伸ばすことができた。 |

評価入力画面の最 初には、当該学期 の目標・計画が表 示されます。どのような目標を記入して いたのか確認しま しょう。

тор

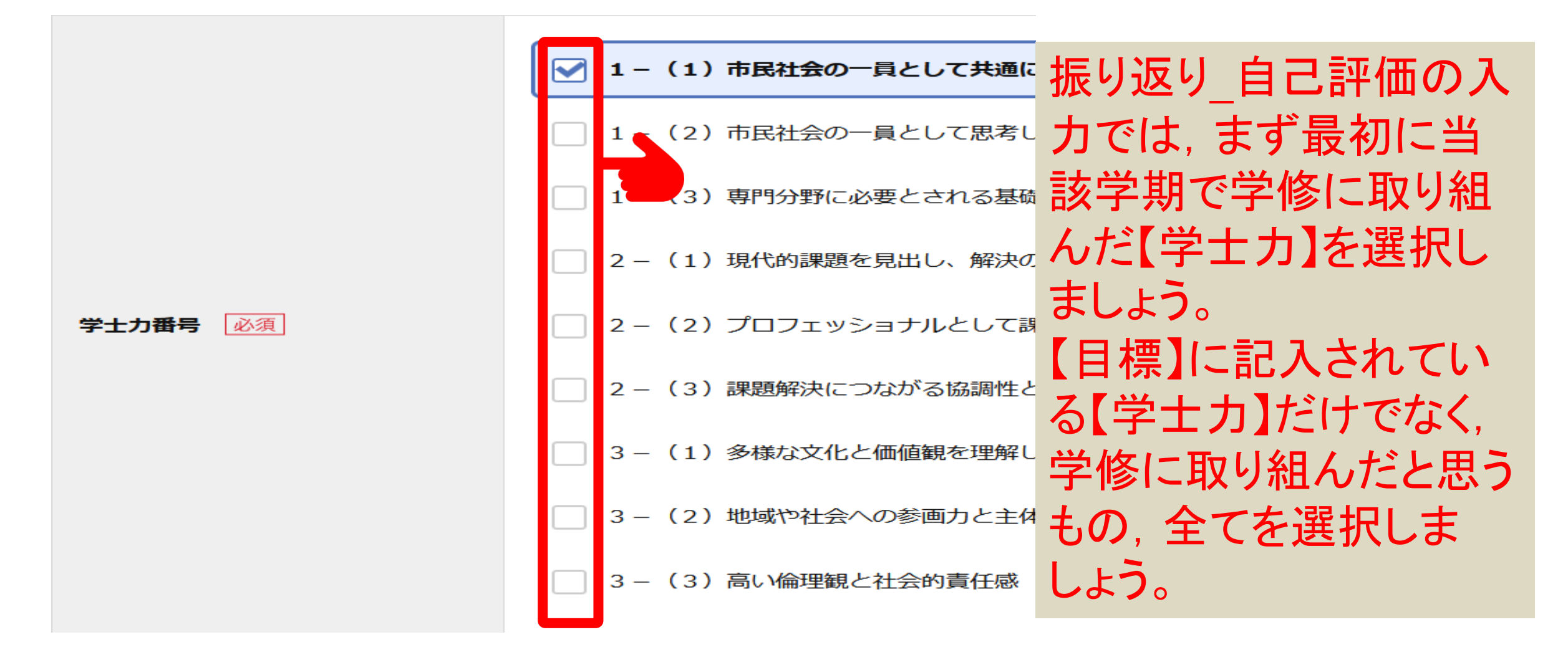

自己評価 (999文字以内) 今学期は基礎学力の定着のために、「英語A」と専門基礎科目に力を入れて取り組んだ。 どちらの科目の成績も「優」であったことから、英文読解力や。。学の基礎知識を十分に つけることができたと考える。また、「大学入門科目 I 」ではグループワークによる課題 発見・解決を体験した。グループワークでは、率先して発言をすることができ、主体性を 伸ばすことができた。

次に自己評価の入力では、【目標】に対して、その達成状況や具体的に どのようなことを学修する事ができたのか、記入しましょう。また、それ以 外にも当該学期中に学修したこと、できるようになったことなど大学での 学修を通して身につけたことについて入力しましょう。

#### A 1. 基本的な知識と数 次に自己評価の入力では、学士力項目ごとの到達度を自己評価し A1 (1) 市場社論 入力しましょう。項目ごとに1~10(数字が大きくなるほど到達度が 高い)の数字でその到達度を自己評価してください

| 到達目標                                                                                 | 今回目標  | GPA基準値 | 自己評価 |                                                 |
|--------------------------------------------------------------------------------------|-------|--------|------|-------------------------------------------------|
| 様々な学問分野(自然、文化、社会)における<br>基本概念や思考方法を理解し、現代社会の諸問<br>題を自らの力で合理的かつ論理的に推論し判断<br>することができる。 | 7     |        | 7 💌  | 入力の目安として, 概ね,<br>1年生終了時点で"2~4"<br>2年生終了時点で"4~6" |
| A2 (2)市民社会の一員として思考し活動する                                                              | ための技能 |        |      | 2年生終了時点で400<br>3年生終了時点で"6~8"<br>4年生終了時点では"8~10" |
|                                                                                      |       |        |      |                                                 |
| 到達目標                                                                                 | 今回目標  | GPA基準値 | 自己評価 |                                                 |
| ①日本語による文書と会話で他者の意思を的確<br>に理解し、白らの音思を表現し、他者の理解を                                       |       |        |      |                                                 |

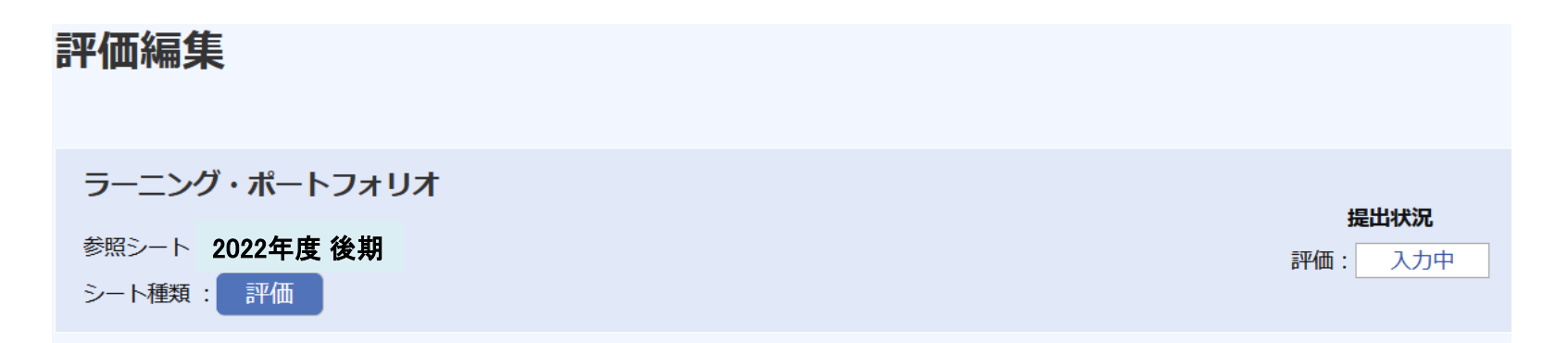

#### 目標

### 次に、【自己評価】に関する項目全ての入力を終えたら、画面右下の【登録ボタン】をクリックしましょう。

#### 目標・計画

今学期の学修目標を設定しましょう。前学期の自己評価や学士力の獲得状況などを参考に、伸長を目指す学士力番号を1つ以上選択し、それ に対する具体的な行動レベルでの学修目標を記入しましょう。

#### (記入例)

学士力1(3)に関して,専門必修科目の「●●」を受講し●●分野の基礎的な知識を身に着けることを目標として、80点以上のす。また,学士力3(3)については、「社会の守るべき規範」として前の学期で不十分であった出席や提出物の期限を守ることを

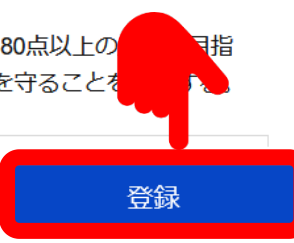

| 目標・評価                             |                          |                       |
|-----------------------------------|--------------------------|-----------------------|
| ラーニング・ポートフォリオ                     | 提出状况                     |                       |
| 参照シート: 2022年度後期 ・<br>シート種類: 目標 評価 | 評価: 入力中                  |                       |
| 成田                                |                          |                       |
| <i>D</i> %末                       | 最後に、評価に関する入力             |                       |
| 目標領域 全領域 🗸                        | 提出」しましょう。これで, E<br>終了です。 | C評1   (  戻  9 る人 / 」よ |
| 達成度<br>A                          | 評価<br>A                  |                       |
| 100                               | 9       評価を編集            |                       |

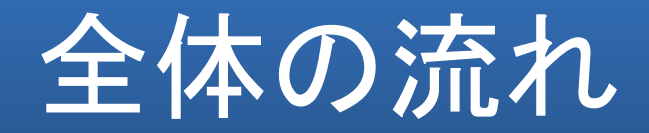

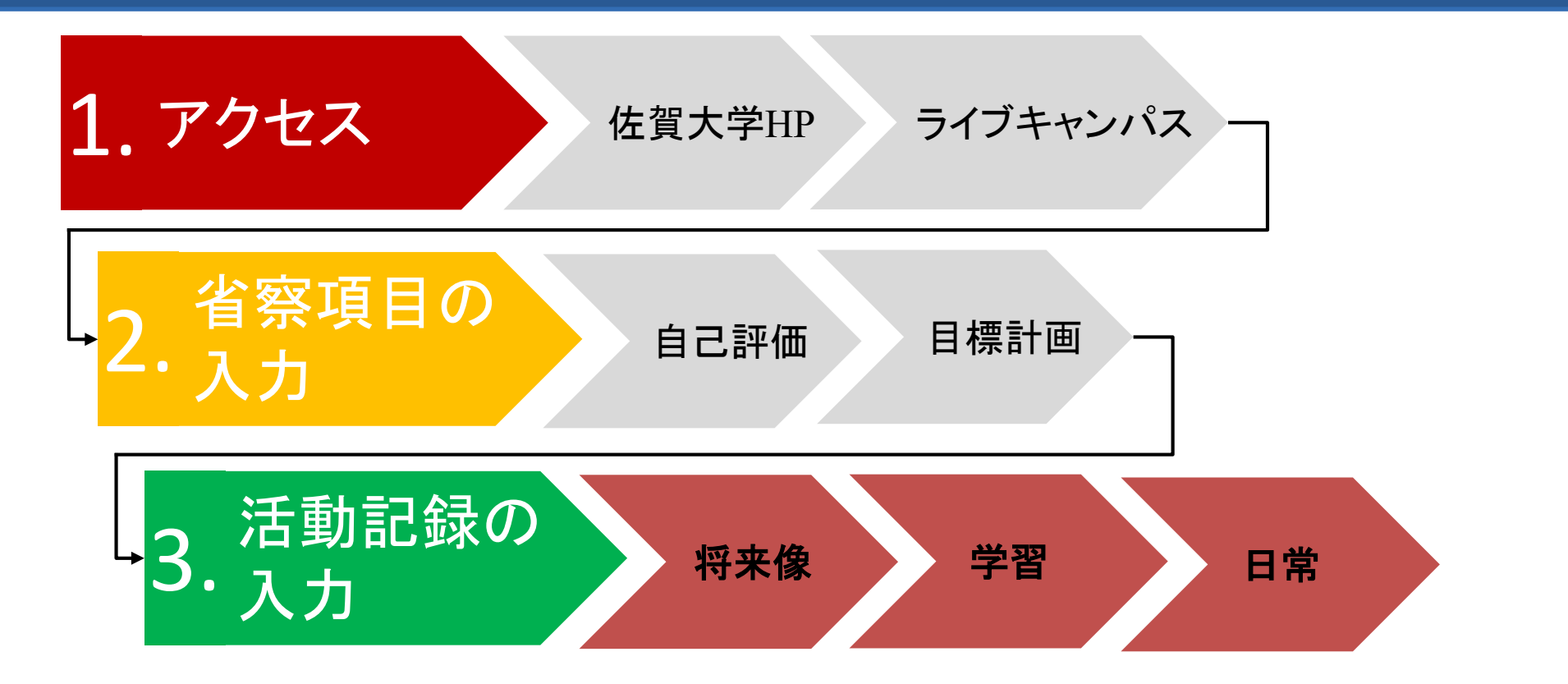

学修ポートフォリオにアクセスし、活動記録の入力を行いましょう。 活動記録は、毎月入力できます。

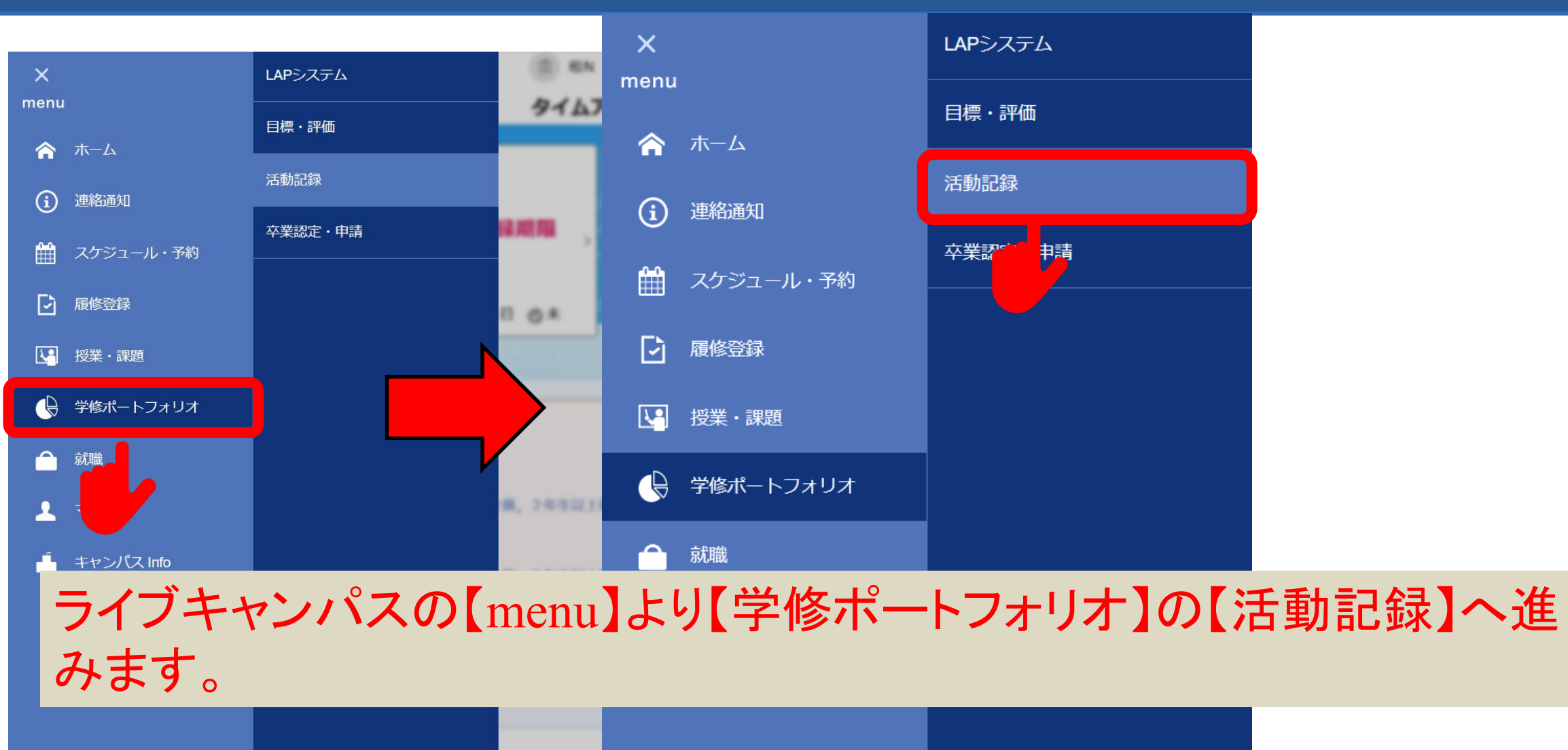

授業料免除

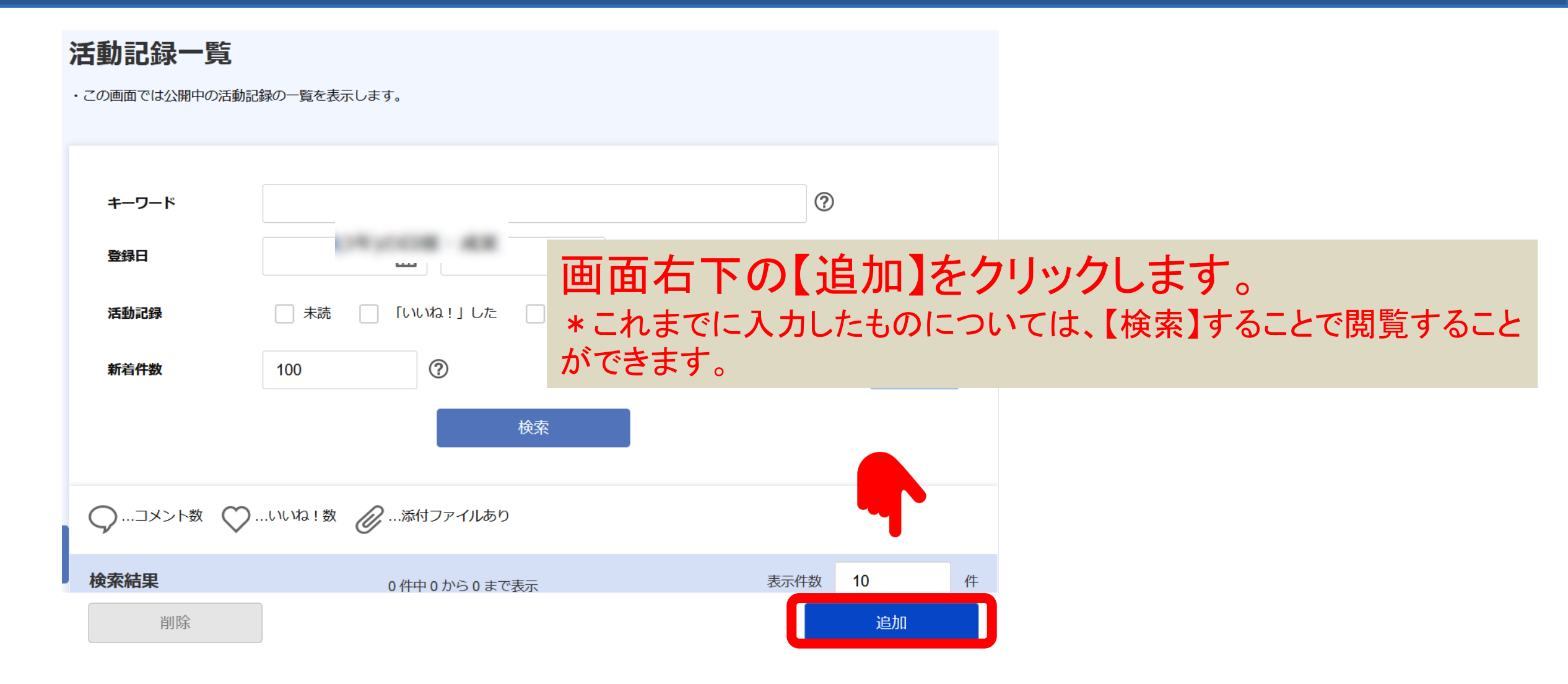

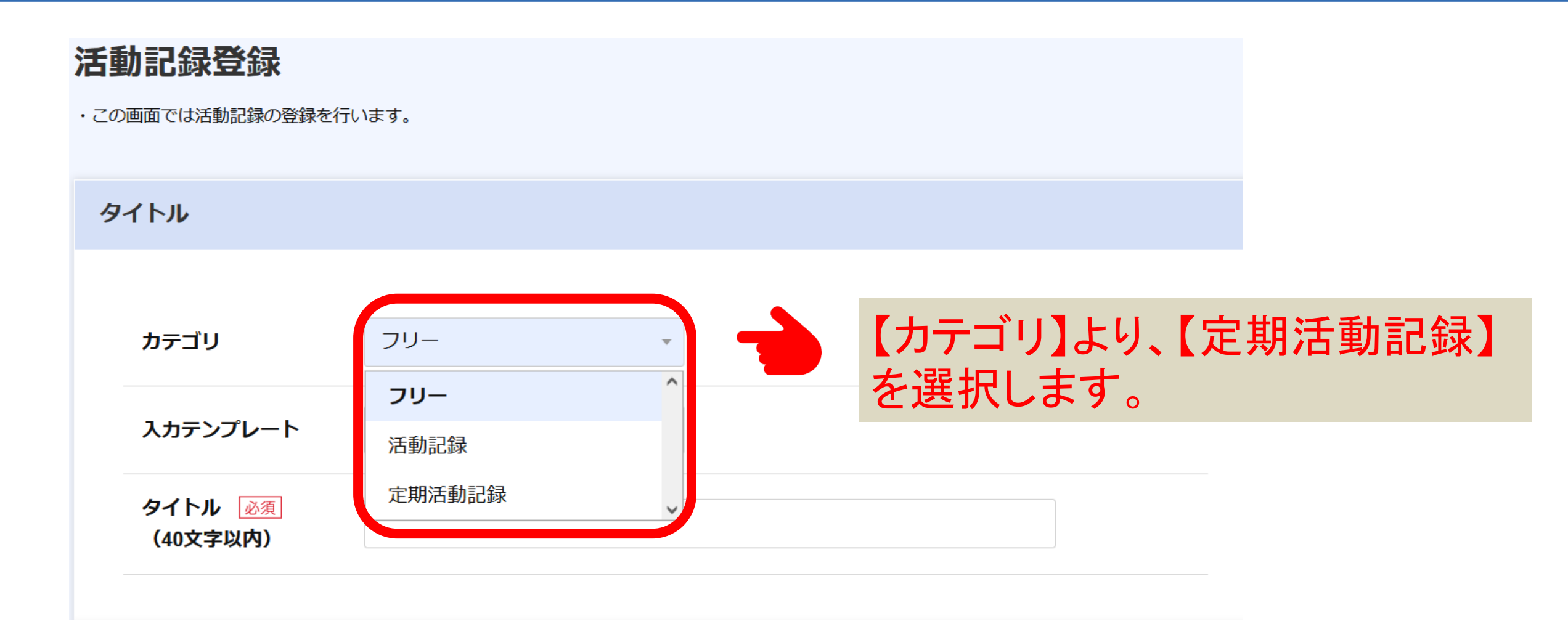

#### 活動記録登録

・この画面では活動記録の登録を行います。

#### タイトル

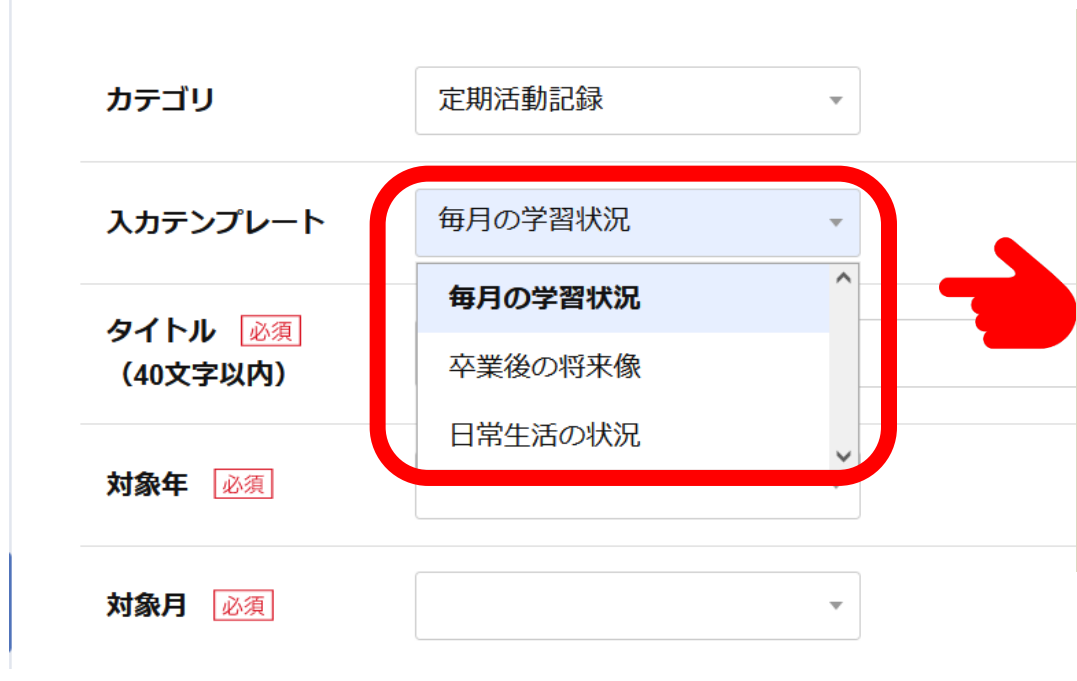

次に、入力したい【入力テンプレート】を選 択します。 テンプレートは3種類あります。それぞれ 毎月入力することができますので、自分自 身の生活及び学修管理のために活用して ください。

| 91 | ( トル                |         |   |                         |
|----|---------------------|---------|---|-------------------------|
|    | カテゴリ                | 定期活動記録  | • | 入力ができたら、画面右下の【登録】をクリックし |
|    | 入カテンプレート            | 毎月の学習状況 | • | て登録します。なお、同じ画面の左下から、前の  |
|    | タイトル 必須<br>(40文字以内) | 毎月の学習状況 |   | れがないか、確認をしてみてください。      |
|    | 対象年 必須              | 2021年   | • |                         |
|    | <b>対象月</b> 必須       | 10月     | • |                         |
| 山交 | 2                   |         |   | TOP                     |
|    | 前の月を確認              | 次の月を確認  |   | 登録                      |

#### 4. チューター面談の実施について

- ・学修ポートフォリオをもとにチューターと面談を行いましょう。
- ・面談後は、チューターコメントの確認と目標・計画等の修正を
   行いましょう。

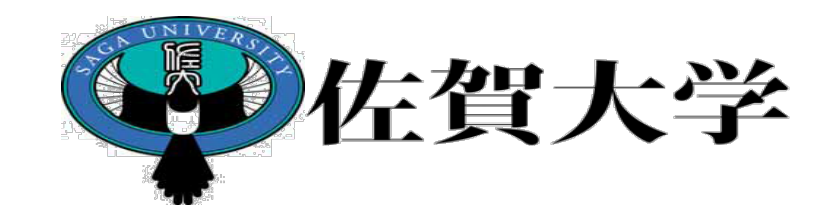

### ライブキャンパス 学修ポートフォリオ LAP活用マニュアル

#### 製作:全学教育機構 教学マネジメント推進室

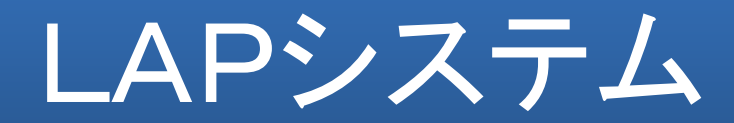

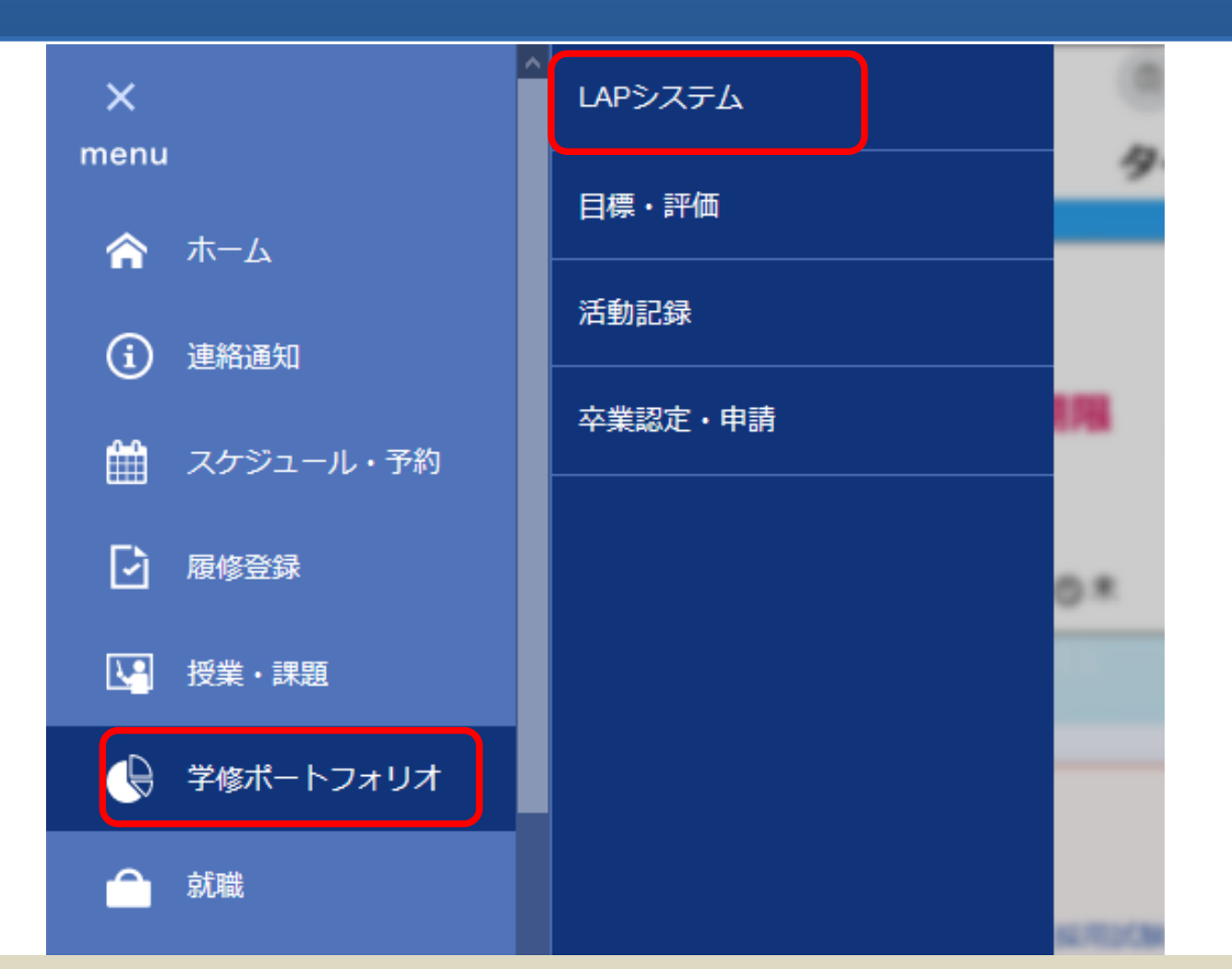

ライブキャンパスの【menu】より【学修ポートフォリオ】の【LAPシステム】 へ進みます。

### 単位取得状況とGPA

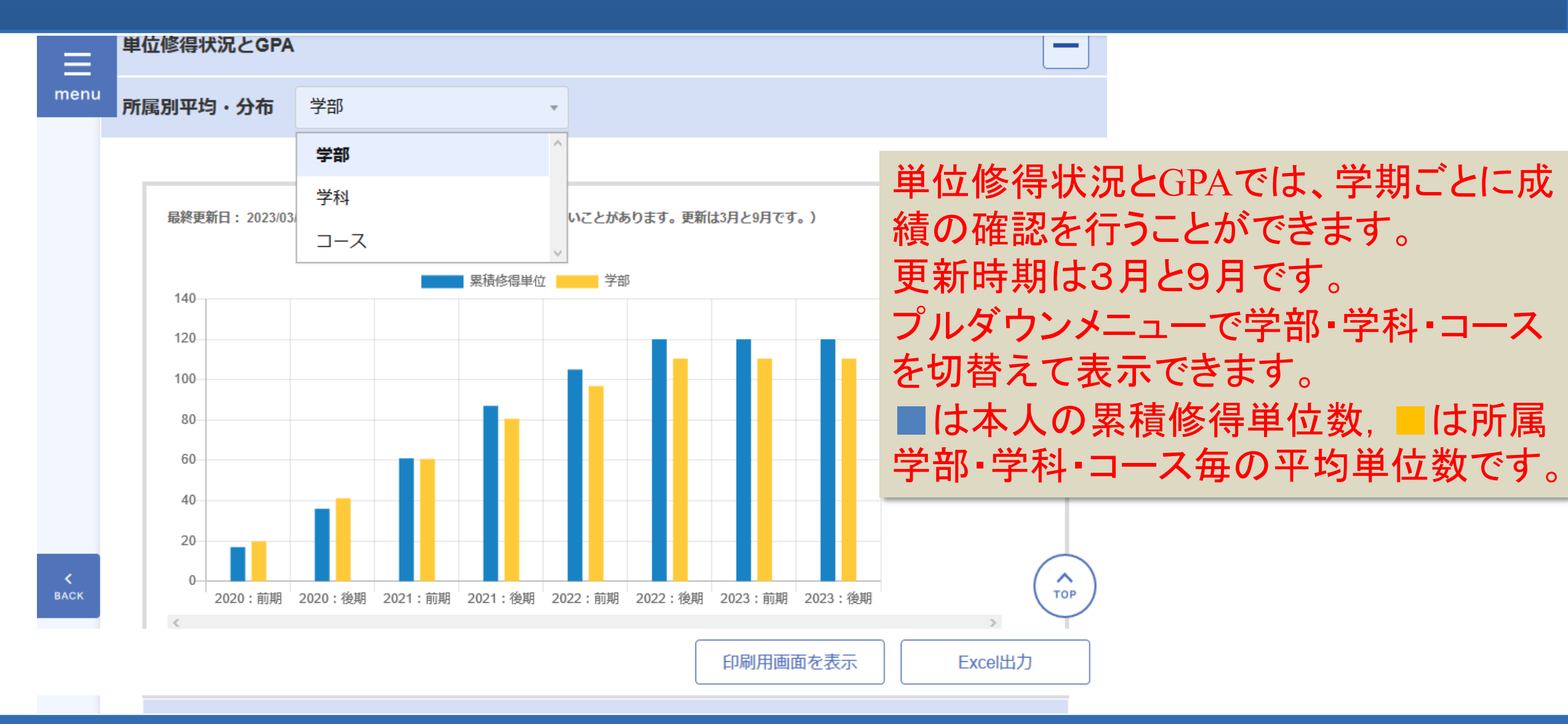

### 単位取得状況とGPA

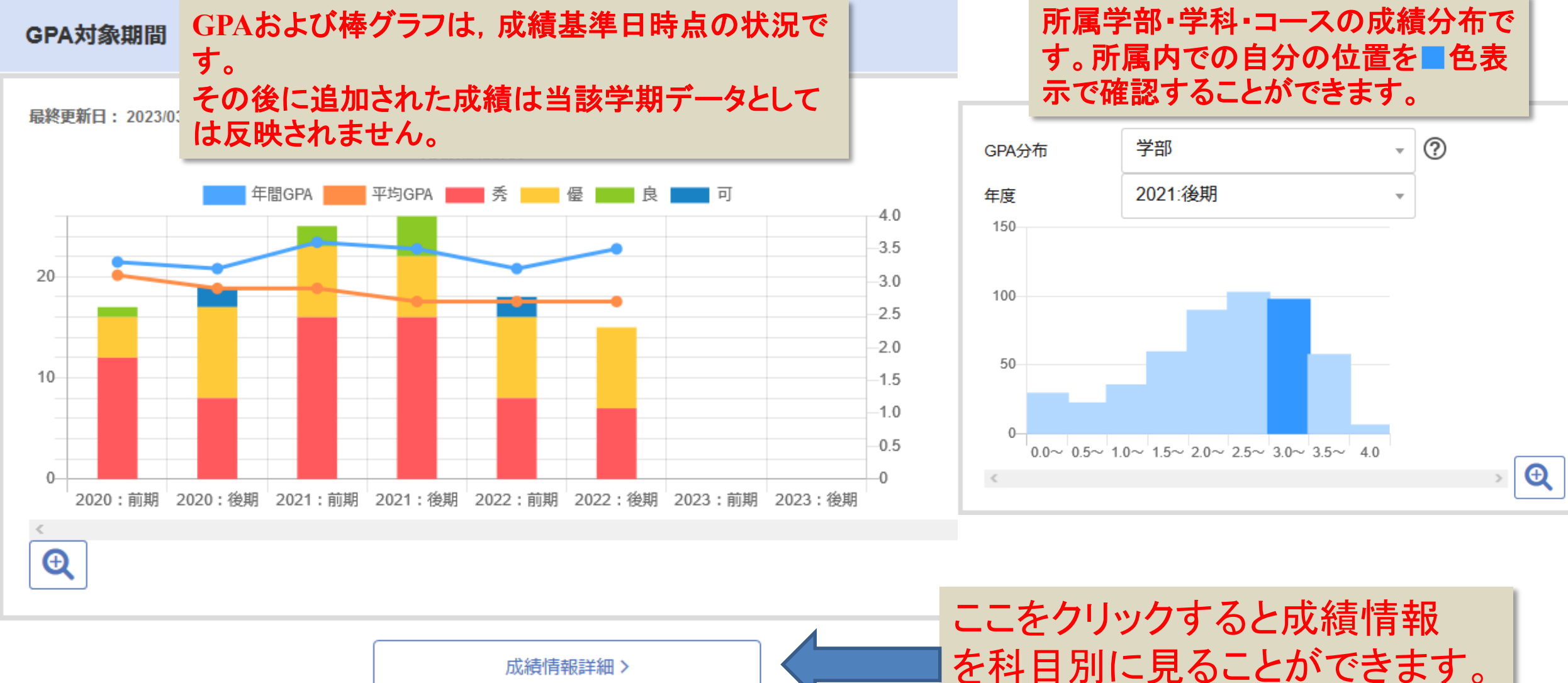

### 単位取得状況とGPA

| 年度                     | 屋收田片         | 受如亚梅 | 故但田仁      | 受研取投 | 0.04 | 受如亚均 | 受到应为     |   |    | 評価で | ごとの単位 | 数 ⑦ |   |   |
|------------------------|--------------|------|-----------|------|------|------|----------|---|----|-----|-------|-----|---|---|
|                        | <b>艘惨</b> 甲仙 | 子部平叼 | 珍符甲位      | 子即平均 | GPA  | 子即平均 | - μρισι/ | 秀 | 優  | 良   | 可     | 不   | 放 | 失 |
| 2022:前期                |              |      |           |      |      |      |          |   |    |     |       |     |   |   |
| 2022:後期                |              |      |           |      |      |      |          |   |    |     |       |     |   |   |
| 2021: <mark>前</mark> 期 |              |      |           |      |      |      |          |   |    |     |       |     |   |   |
| 2021:後期                |              |      |           |      |      |      |          | _ |    |     |       | _   |   |   |
| 2020:前期                |              | 腐    | <b>፪修</b> | 情幸   | 日日   | 羊細   | が        | 表 | 下で | され  | いま    | す   | • |   |
| 2020:後期                |              |      |           |      |      |      |          |   |    |     |       |     |   |   |
| 2019:前期                |              |      |           |      |      |      |          |   |    |     |       |     |   |   |

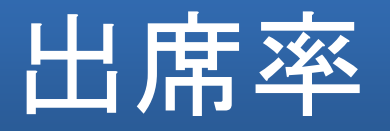

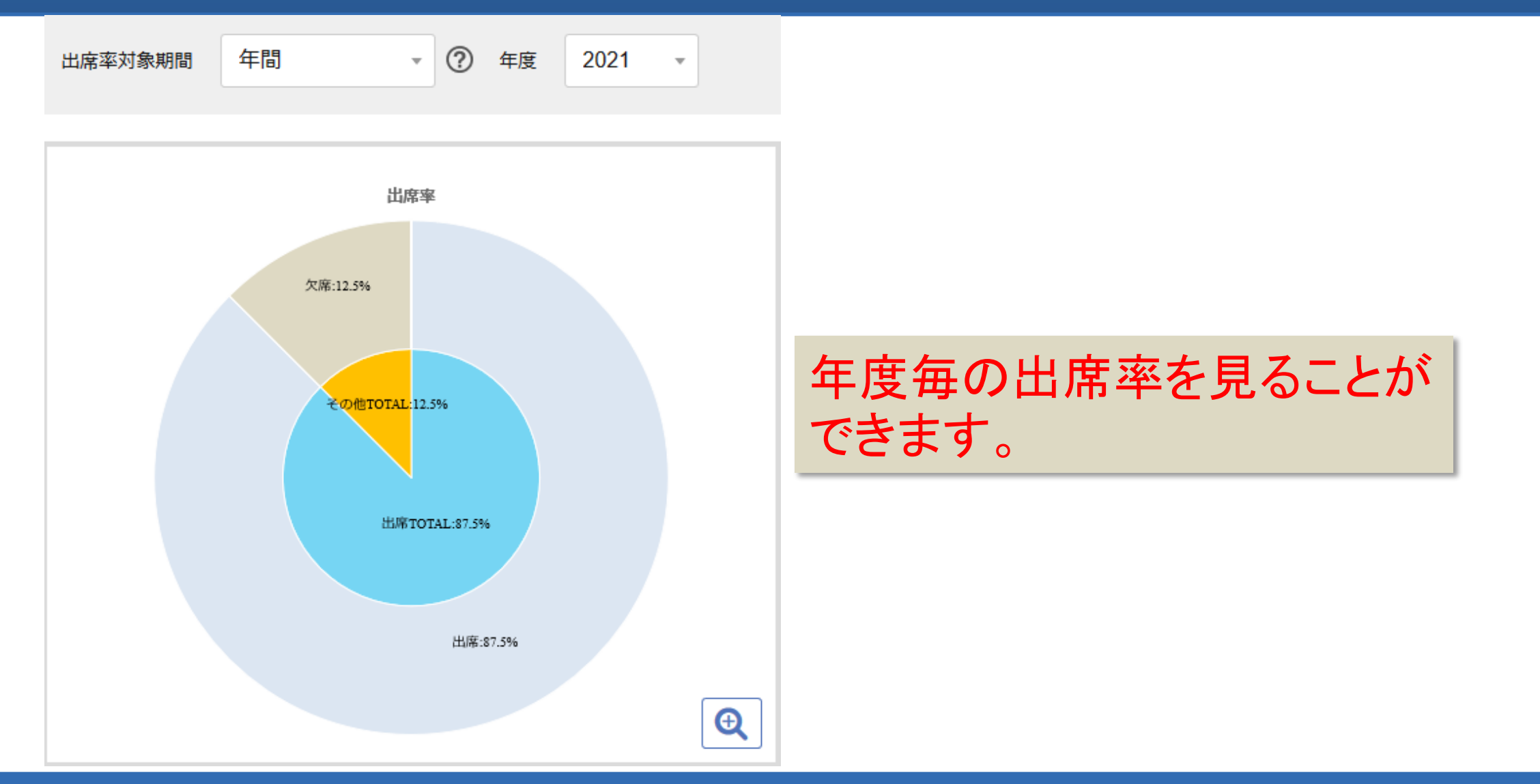

### 外部委託試験

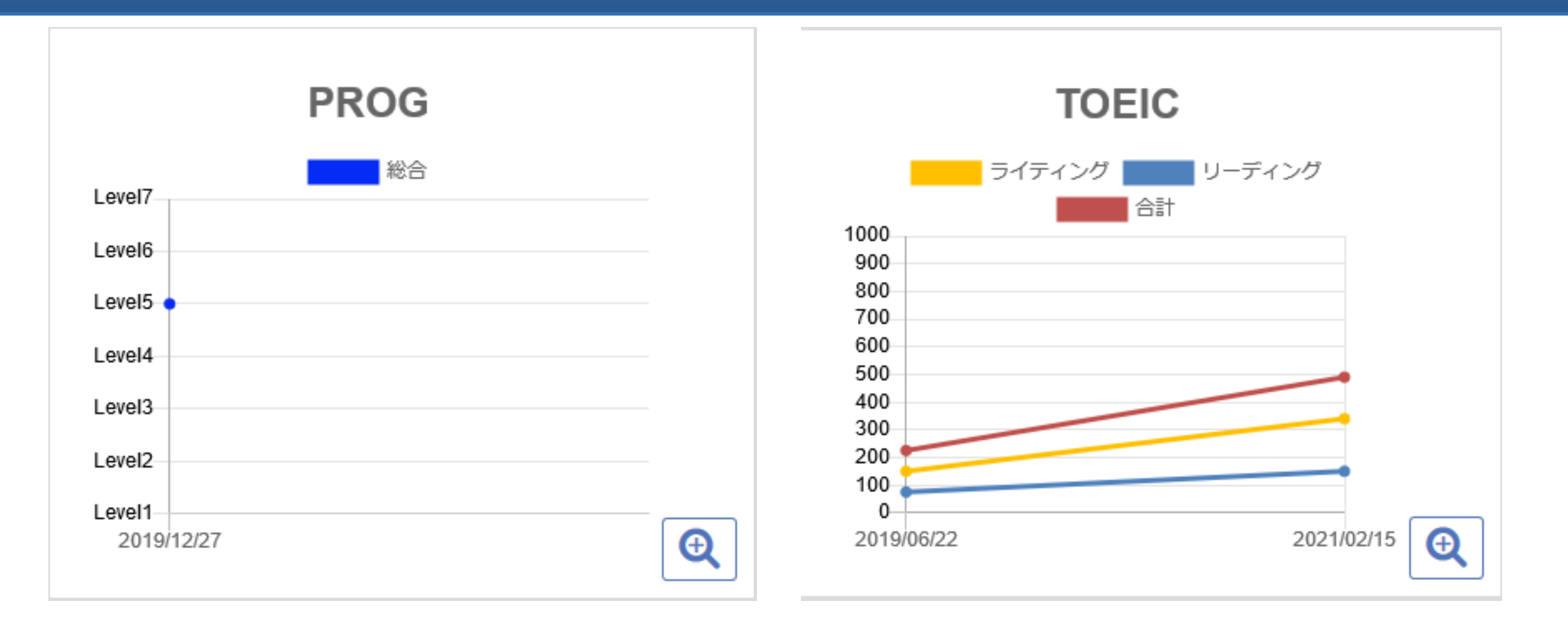

#### 外部委託試験(PROG、TOEIC等)スコアの推移を確認することができます。

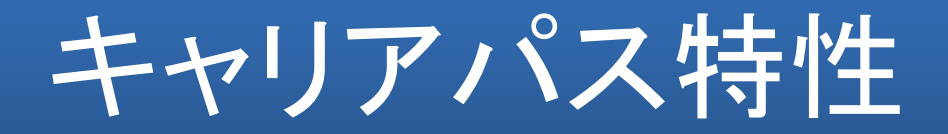

| 順位 | 業種               |
|----|------------------|
| 1位 | G 情報通信業          |
| 2位 | I 2 小売業          |
| 3位 | 〕1 金融業           |
| 4位 | I 1 卸売業          |
| 5位 | K 1 不動産取引・賃貸・管理業 |

#### 学修歴を分析して、同様の学修歴を持つ卒業生の進路を表示します。

### 達成度·評価状況

分野 ラーニング・ポートフォリオ ▼

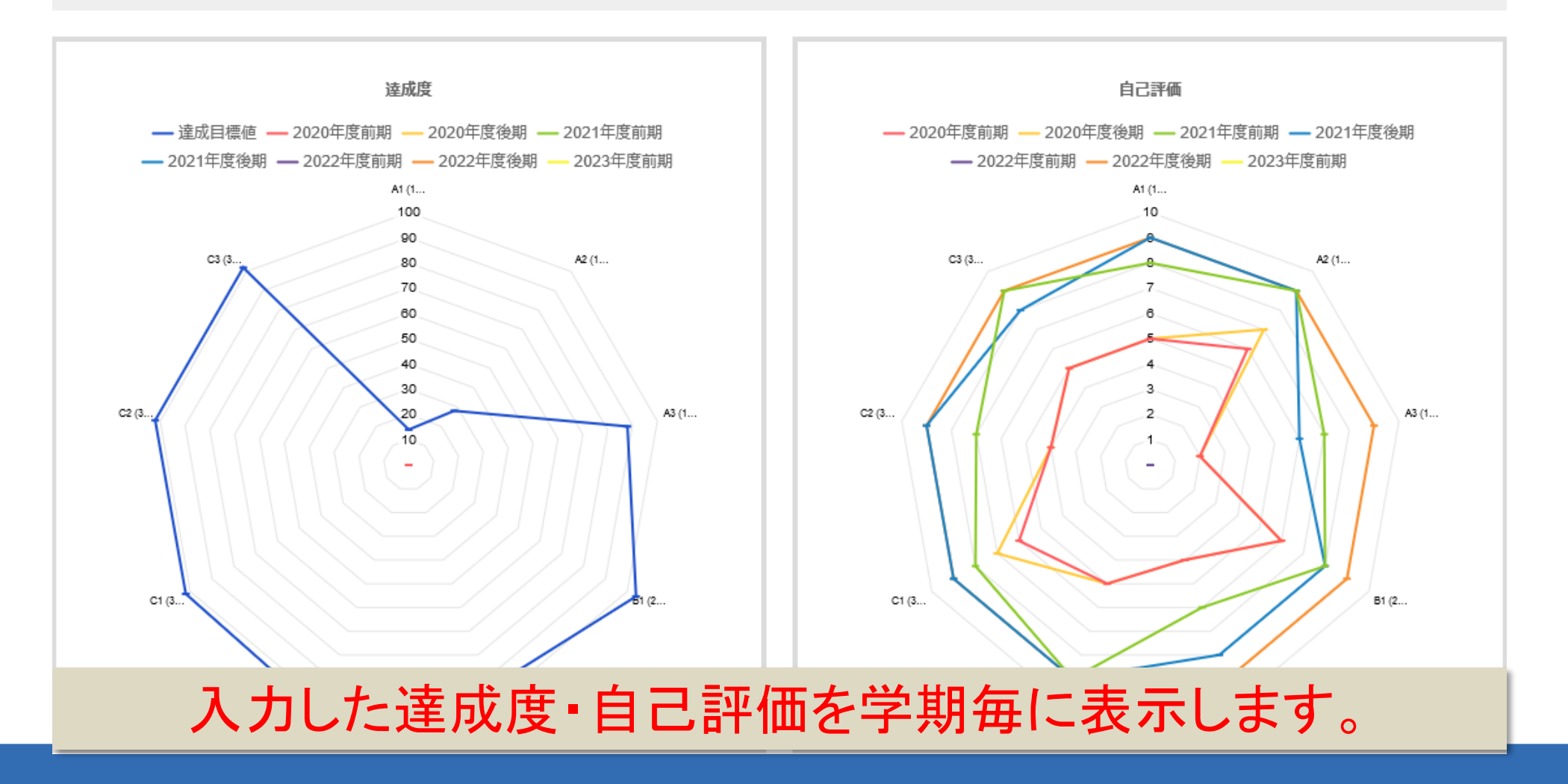

### 学士力毎の達成度・自己評価

| A 1. | 基本的な知識と技能 |
|------|-----------|
|------|-----------|

| 目標分類/到達目標                              | □ 達成度 □ 自己評価 |     |        |    |
|----------------------------------------|--------------|-----|--------|----|
|                                        | 2020年度       |     | 2022年度 |    |
|                                        | 前期           | 後期  | 前期     | 後期 |
| ➡ A1 (1.1) 市民社会の一員として共通に求められる基礎的な知識と技能 |              | 0.0 | 0.0    |    |
|                                        |              | 8.0 | 0.0    |    |
| ➡ A2 (1.2)市民社会の一員として思考し活動するための技能       |              | 0.0 | 0.0    |    |
|                                        |              | 8.0 | 0.0    |    |
| ➡ A3 (1.3) 専門分野に必要とされる基礎的な知識・技能        |              | 0.0 | 0.0    |    |
|                                        |              | 7.0 | 0.0    |    |

| 入力した達成度・自己評価が        |
|----------------------|
| 学士力毎に表示されます。         |
| A1 基本的な知識と技能         |
| ·B2 課題発見·解決能力        |
| ·C3 個人と社会の持続的発展を支える力 |
| D1 基本的な知識と技能         |
| ·E2 課題発見·解決能力        |
| ·F3 個人と社会の持続的発展を支える力 |
| ・G1 基本的な知識と技能        |
| ·H2 課題発見·解決能力        |
| ·I3 個人と社会の持続的発展を支える力 |

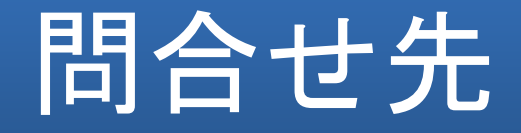

#### ◆お問い合わせは 教務課まで

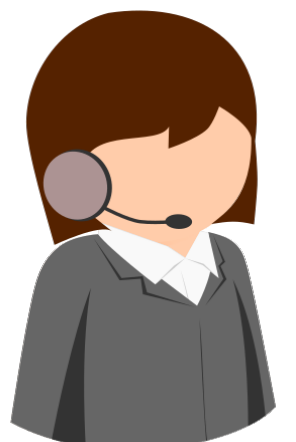

## お電話でのご質問・お問い合わせは

受付時間 9:00~17:00(平日のみ)